## SMA POWER+ SOLUTION - TS4

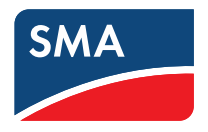

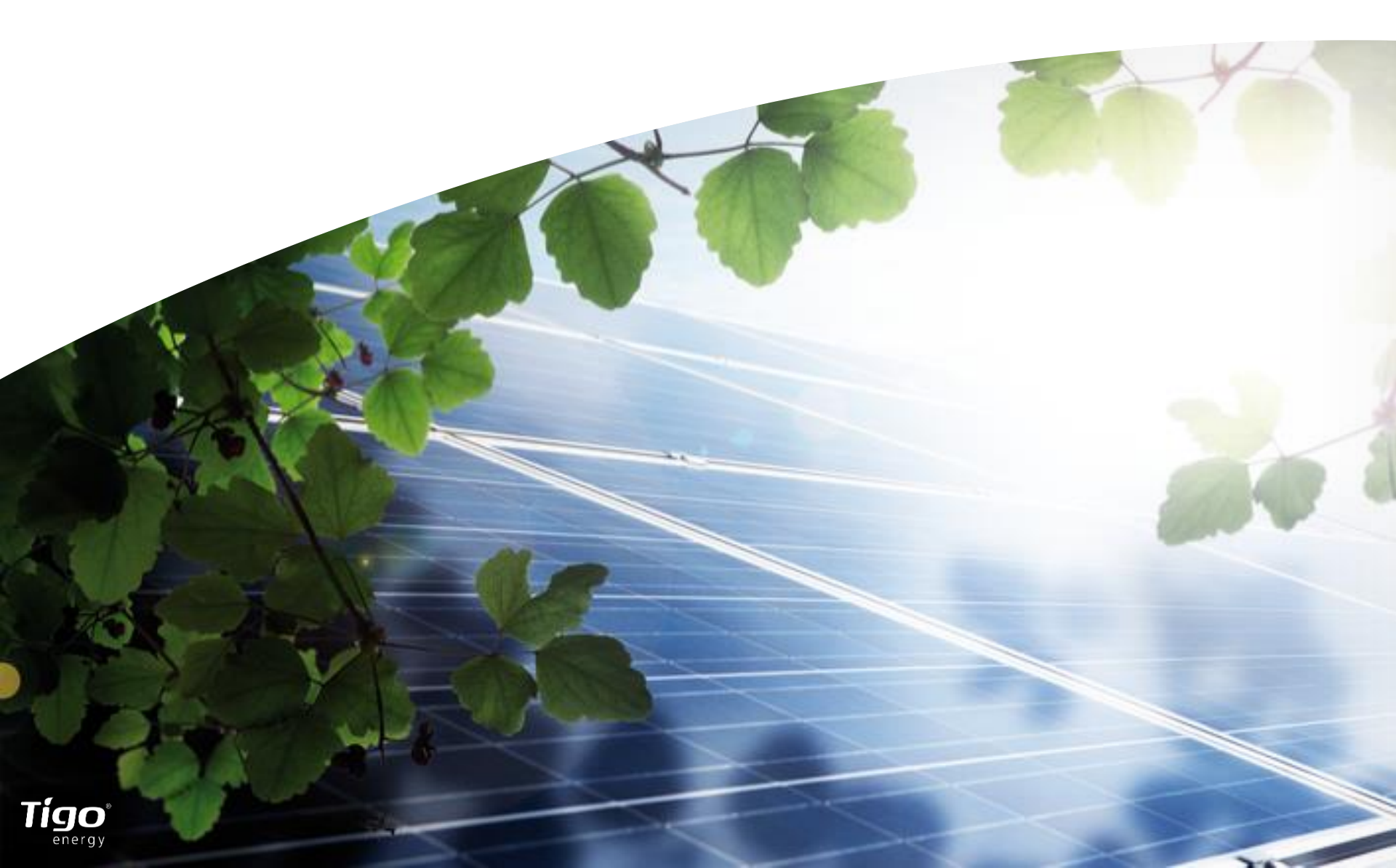

## EXENCIÓN DE RESPONSABILIDAD

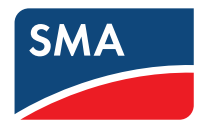

#### **AVISO LEGAL IMPORTANTE**

Esta presentación no constituye ni forma parte de una oferta o invitación para suscribir, asegurar o adquirir de otro modo valores de SMA Solar Technology AG (la "empresa") o de cualquier filial actual o futura de la empresa (junto con la empresa, colectivamente el "Grupo SMA"), y por tanto no ha de ser interpretada como tal, ni tampoco, en su totalidad ni en parte, sustentará ni servirá de base para ningún contrato de compra o suscripción de títulos de la empresa o de cualquier sociedad del Grupo SMA, ni para compromiso alguno. Toda la información aquí contenida ha sido cuidadosamente elaborada. Aun así, no ofrecemos garantía sobre la exactitud e integridad de los datos, y ninguna información aquí contenida ha de ser interpretada como una garantía. La empresa no asumirá responsabilidad alguna por los errores que pudiera contener el presente documento, a menos que los daños se deban a un acto intencionado o a negligencia grave por parte de la empresa. Asimismo, la empresa no asumirá ninguna responsabilidad por las consecuencias que pudieran derivarse de actividades desarrolladas en base a los datos e información facilitados en esta presentación de PowerPoint.

La información de esta presentación está sujeta a cambios, revisiones y actualizaciones, los cuales no requerirán de aviso previo por parte de la empresa. Algunas de las afirmaciones realizadas en esta presentación pueden ser tanto afirmaciones referidas a expectativas futuras como otro tipo de afirmaciones prospectivas basadas en las opiniones y suposiciones actuales de la directiva que están sujetas a riesgos e incertidumbres, conocidos o no. Los resultados reales, los acontecimientos y el rendimiento de la empresa pueden diferir sustancialmente de la información contenida en esta presentación, lo cual puede deberse, entre otros, a factores concretos y a condiciones cambiantes del negocio y mercado y de las oportunidades de crecimiento pronosticadas por la dirección de la empresa. Tanto estos como otros factores pueden influir negativamente en el resultado y en las repercusiones financieras de los planes y los acontecimientos descritos en la presentación. La empresa no se compromete de forma alguna a actualizar dichas afirmaciones prospectivas ni a corregirlas en función de información nueva o acontecimientos futuros. No se debe confiar de manera absoluta en las afirmaciones prospectivas efectuadas solo a la fecha de esta presentación.

Esta presentación tiene un carácter meramente informativo y no podrá ser divulgada o difundida a terceros a quienes no esté destinada salvo previo consentimiento expreso de la empresa. Se prohíbe la copia, reproducción o cita de partes de esta presentación, así como cualquier otro uso distinto del autorizado. El contenido de la presentación, incluidos todos los textos, imágenes y sonidos, está protegido por derechos de autor. La información contenida en la presentación es propiedad de la empresa y tendrá carácter confidencial.

Este documento no constituye una oferta para vender valores en los Estados Unidos de América. En los Estados Unidos de América no se pueden ofrecer ni vender valores sin el registro o la exención de registro establecidos en la versión modificada de la ley de Valores estadounidense (US Securities Act) de 1933.

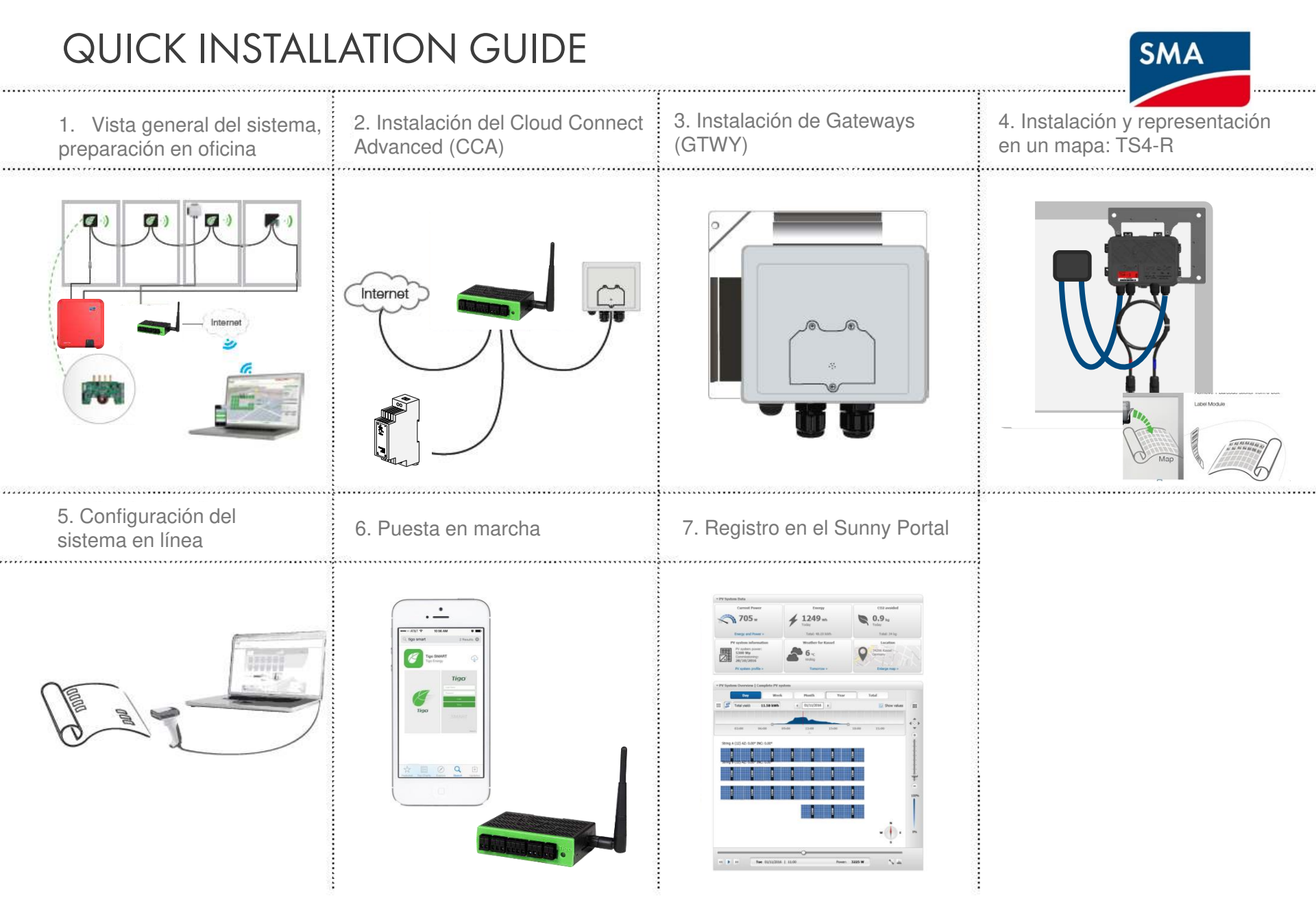

## 1. VISTA GENERAL DEL SISTEMA: TS4-R

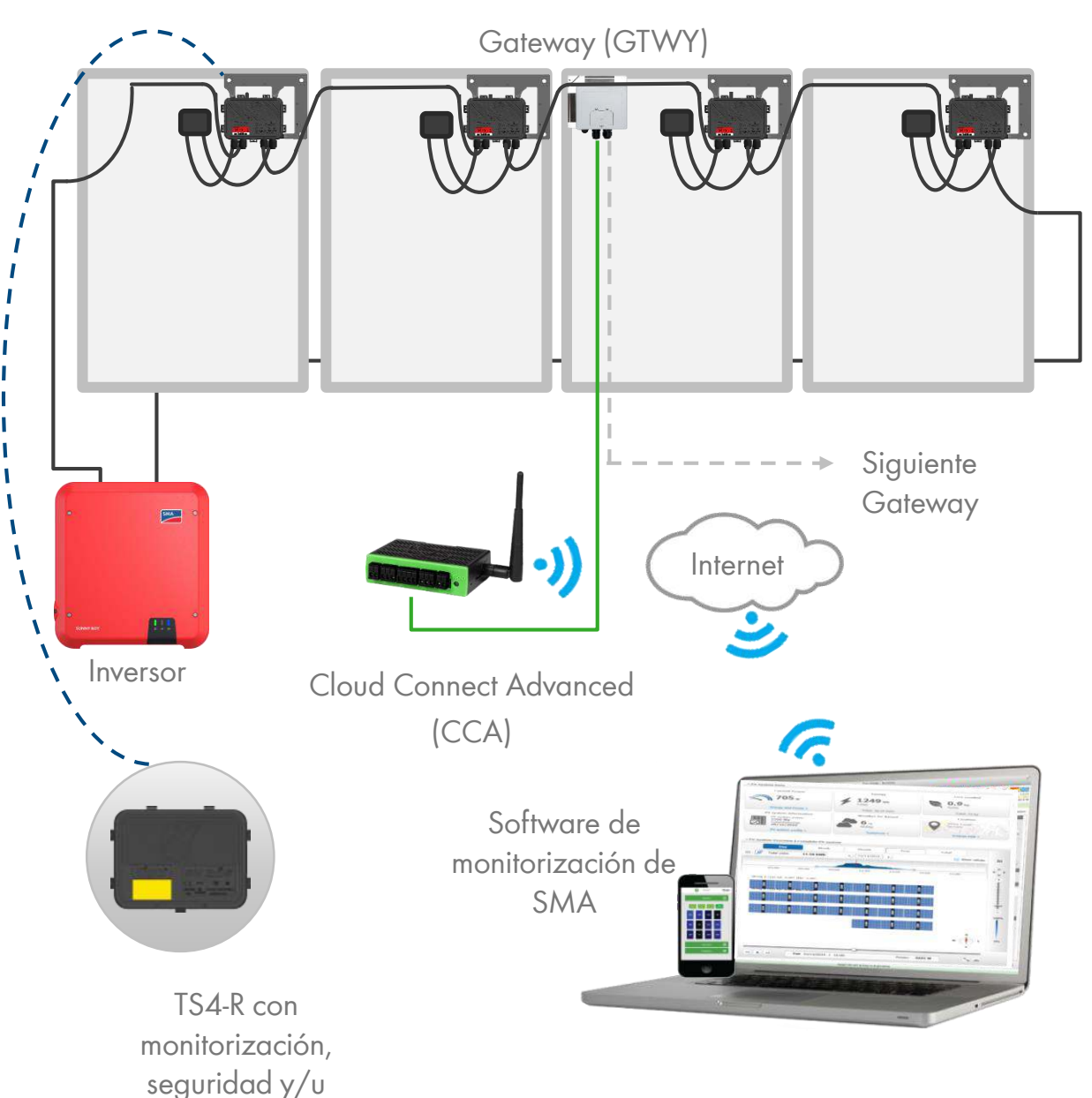

optimización

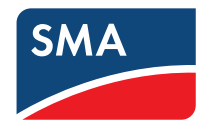

#### **REGLAS DE DISEÑO:**

#### 1 CLOUD CONNECT ADVANCED (CCA):

- Hasta 7 GTWY y 360 módulos fotovoltaicos
- Todos los módulos inteligentes del mismo string deben asignarse al mismo CC
- 1 GATEWAY (GTWY):
- Hasta 120 módulos fotovoltaicos
- Los módulos deben estar a una distancia de 10-15 m (33-50 ft) respecto del GTWY dependiendo de la topología y material del tejado

Para más información HAGA CLIC AQUÍ

#### CALCULADOR DE CCA Y GTWY:

Para determinar el número de CC y GTWY requeridos en su proyecto <u>HAGA CLIC</u> AQUÍ

## 1. VISTA GENERAL DEL SISTEMA Y DESCRIPCIÓN DEL PRODUCTO

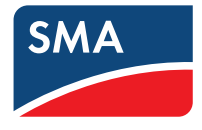

TS4-M: MONITORIZACIÓN: El TS4-M permite la monitorización continua para las flotas en todo el sistema, facilitando así el mantenimiento al cliente y el flujo de trabajo de la flota

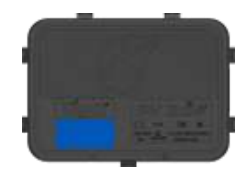

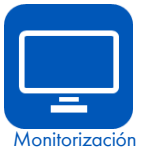

TS4-S: SEGURIDAD: El TS4-S proporciona los servicios de seguridad y monitorización necesarios que exigen los municipios

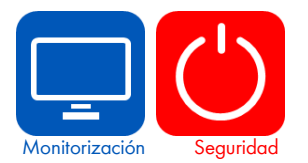

TS4-O: OPTIMIZACIÓN: Además de ofrecer seguridad, monitorización y sincronización PV 2.0, el TS4-O optimiza cada módulo fotovoltaico cuando la sombra incide en su rendimiento o en caso de "mismatching" (falta de coincidencia)

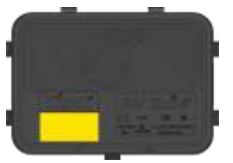

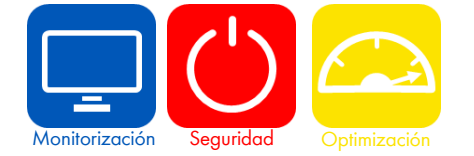

## SISTEMA ELÉCTRICO (PASOS 2-4)

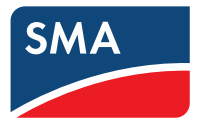

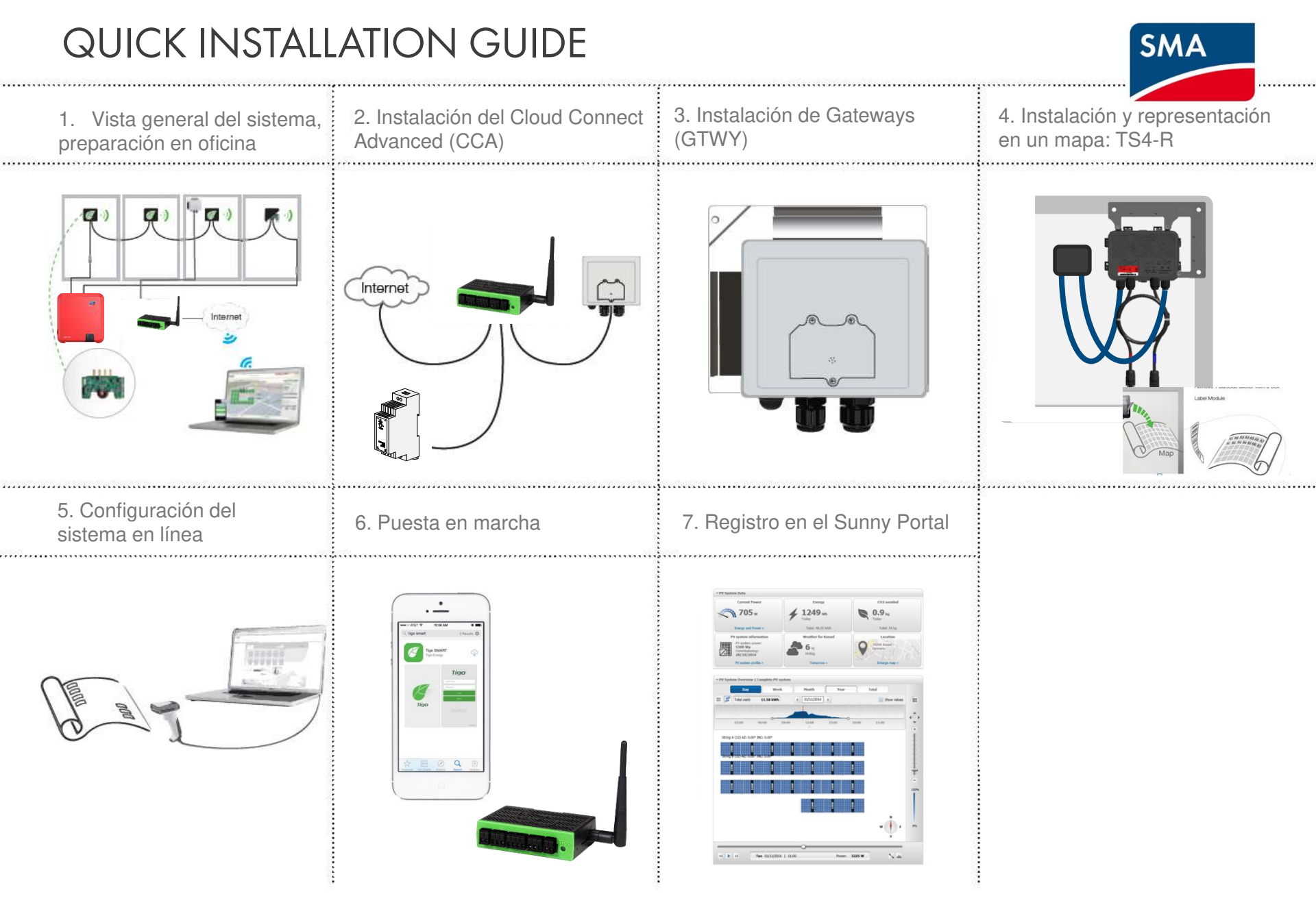

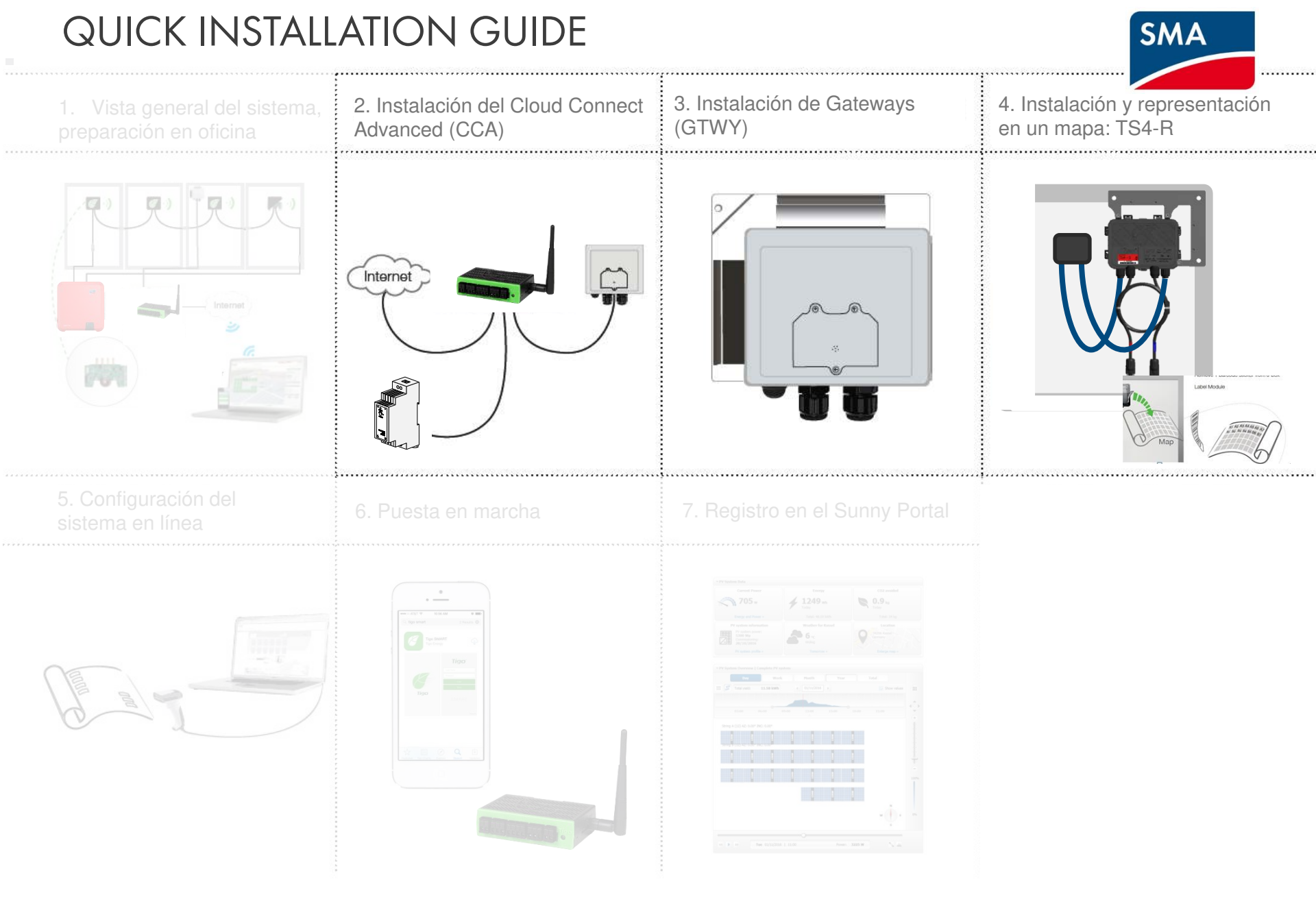

# 2. INSTALACIÓN DEL CLOUD CONNECT ADVANCED (CCA) SMA

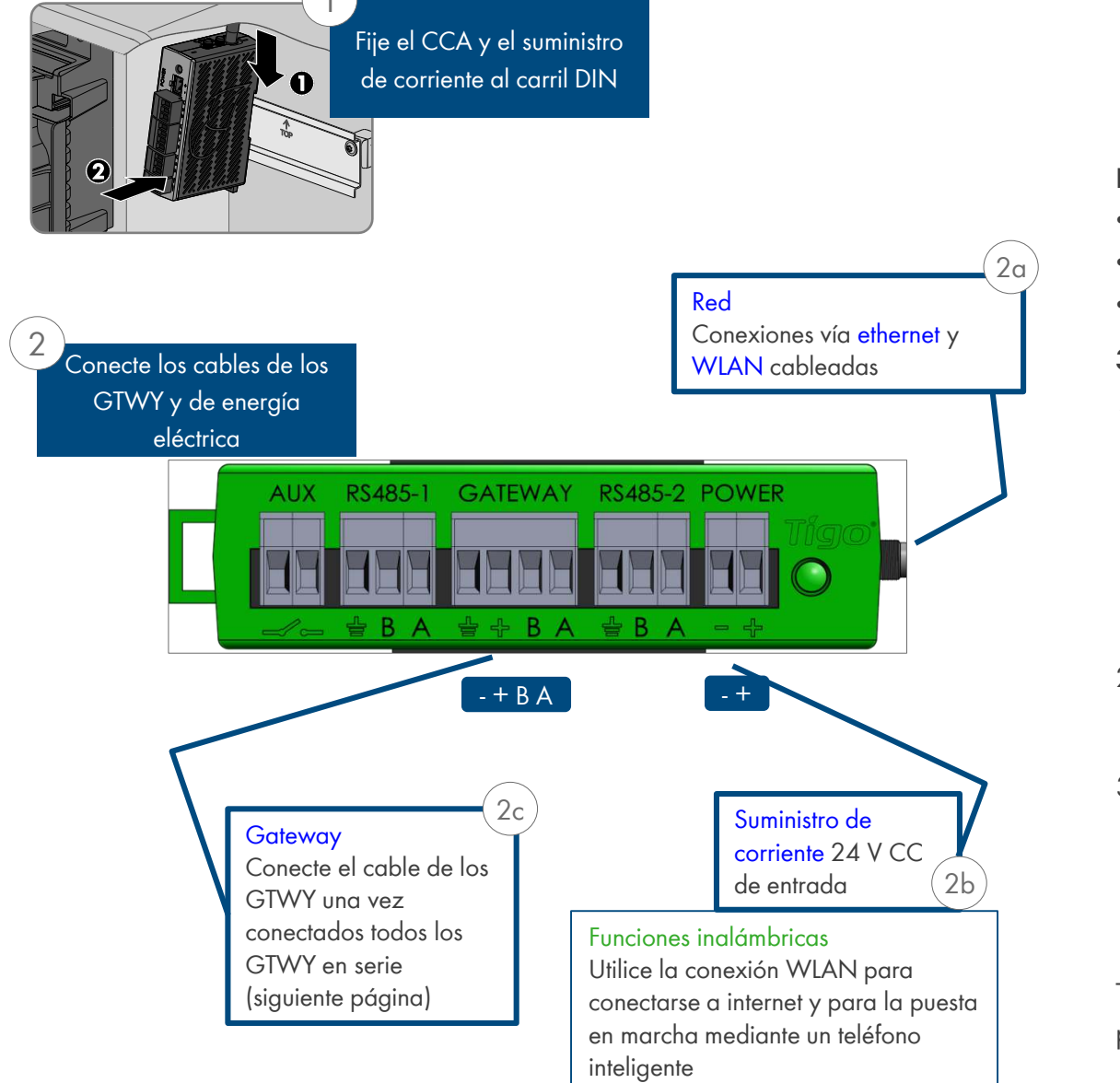

#### DÓNDE COLOCARLO:

- En una pared o viga
- Al lado del inversor
- Evitando la luz solar directa

#### **3 CONEXIONES:**

- 1. Conexión a internet mediante una de estas opciones:
  - Puerto ethernet
  - WLAN incorporada
    - La conexión WLAN se configura a través de la aplicación Tigo SMART
- 2. Suministro de corriente:
  - Suministro de corriente vía carril DIN
- 3. Gateway (GTWY)
  - Más sobre los cables de datos RS485 en la página siguiente

Todas las opciones de menú del CCA en el paso 6 "Puesta en marcha"

\* En caso de que el CCA se monte en una carcasa metálica, extraiga la antena de la caja para poder conectarse a internet vía WLAN

# 3. INSTALACIÓN DE GATEWAYS (GTWY)

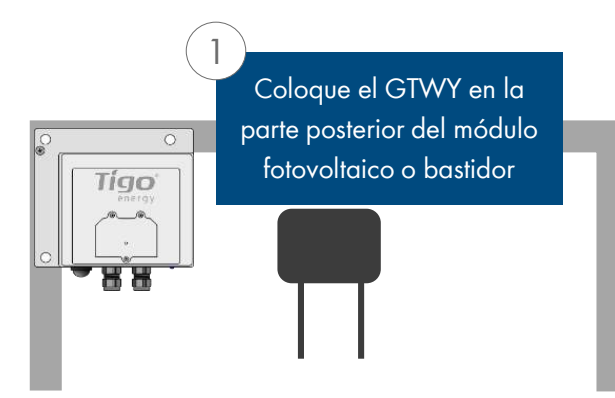

El Gateway se fija a la estructura del módulo mediante la lengüeta suministrada

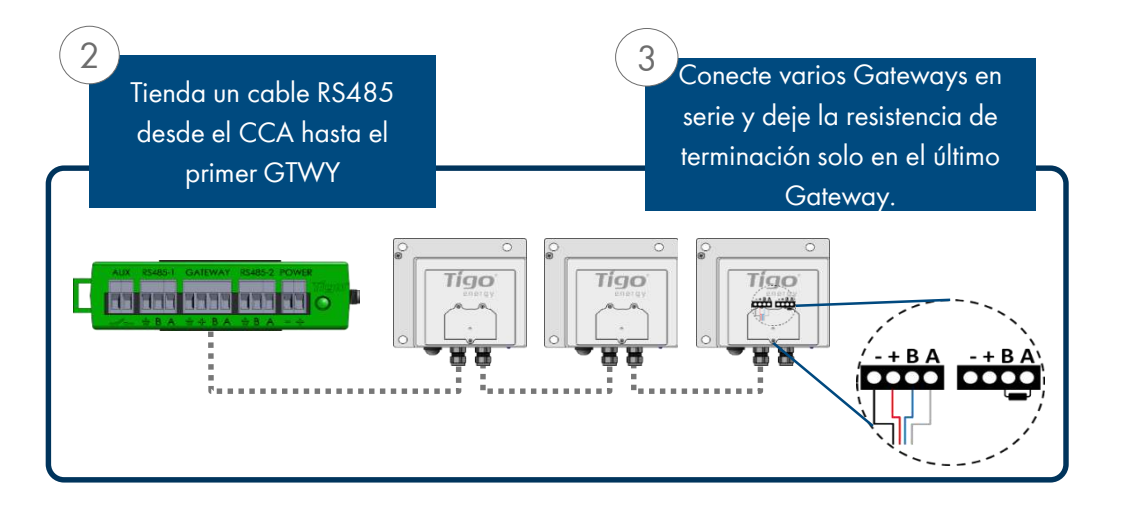

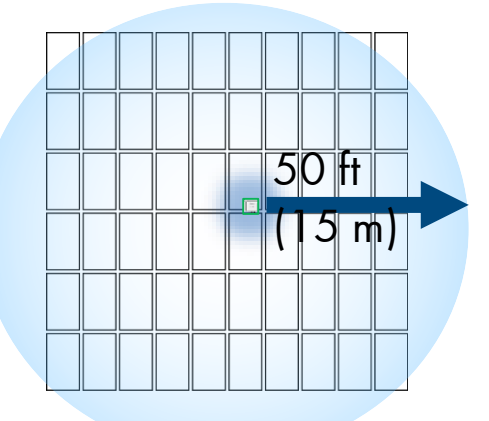

Coloque el Gateway cerca del centro de la planta o de cada parte de la planta

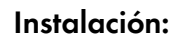

1. Conecte todos los cables del GTWY <u>antes</u> de encender el Cloud Connect

SMA

- Instale el GTWY en la parte posterior del módulo fotovoltaico utilizando la lengüeta suministrada o sujetándolo con pernos al bastidor
- Encienda el Cloud Connect Advanced y compruebe el Gateway desde la aplicación Tigo SMART

Se recomienda el cable de datos RS485. 2 pares trenzados, resistentes a la luz solar o enterrados directamente

#### Más información:

- <u>Guía sobre el hardware del Gateway</u>
- <u>Guía para la colocación del Gateway</u>
- <u>Guía para el tendido del cable de datos</u>

# 4. INSTALACIÓN Y REPRESENTACIÓN EN UN MAPA: TS4-R

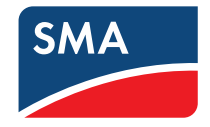

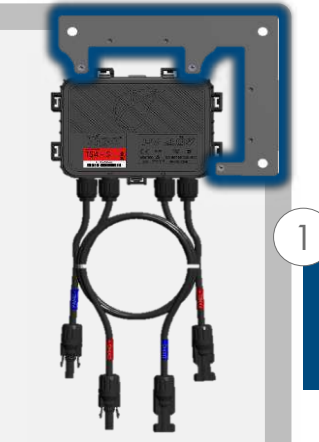

Monte el optimizador en la esquina superior derecha del módulo fotovoltaico

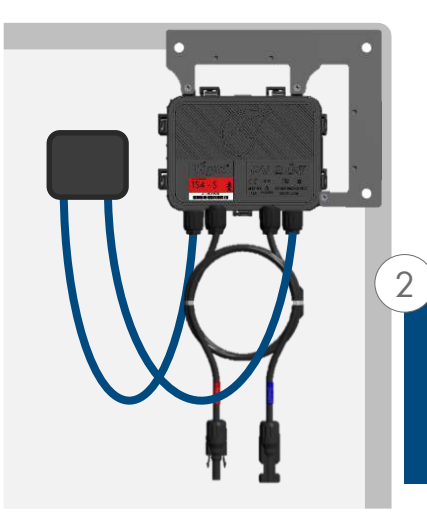

Conecte los cables de energía fotovoltaica del módulo a los conductores cortos del TS4-R

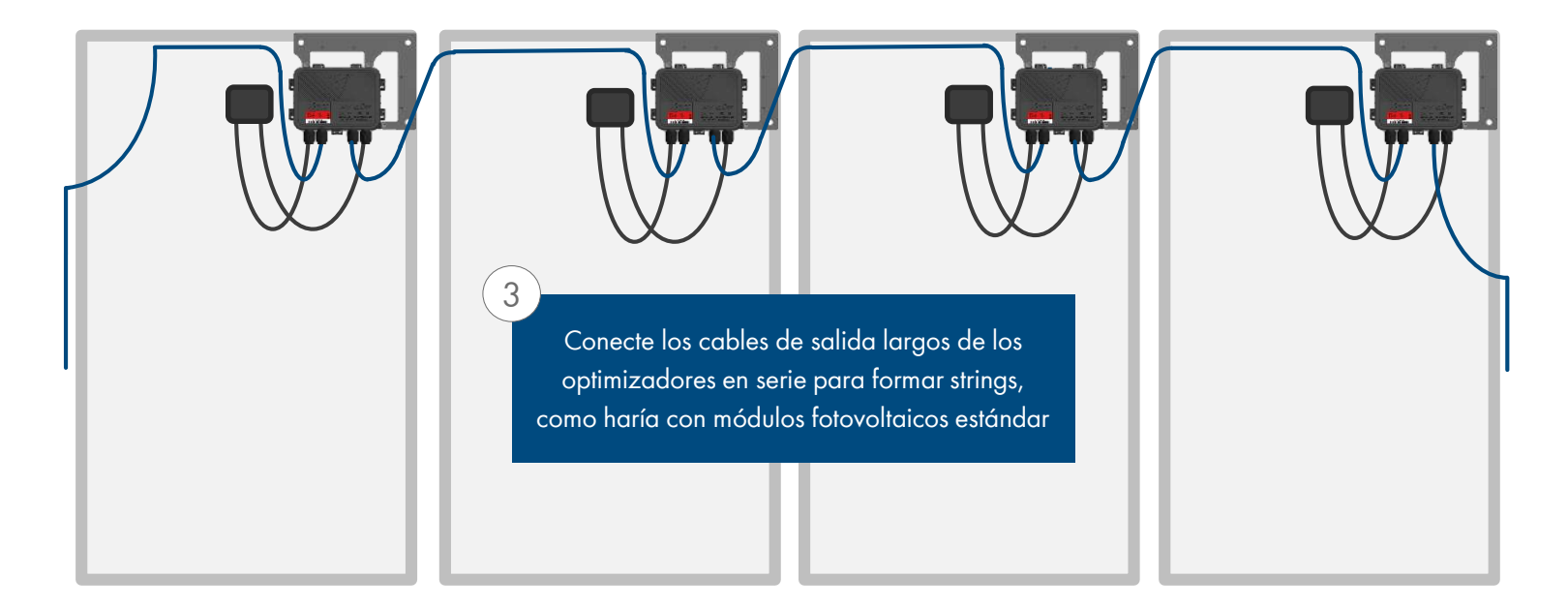

# 4. INSTALACIÓN Y REPRESENTACIÓN EN UN MAPA: TS4-R

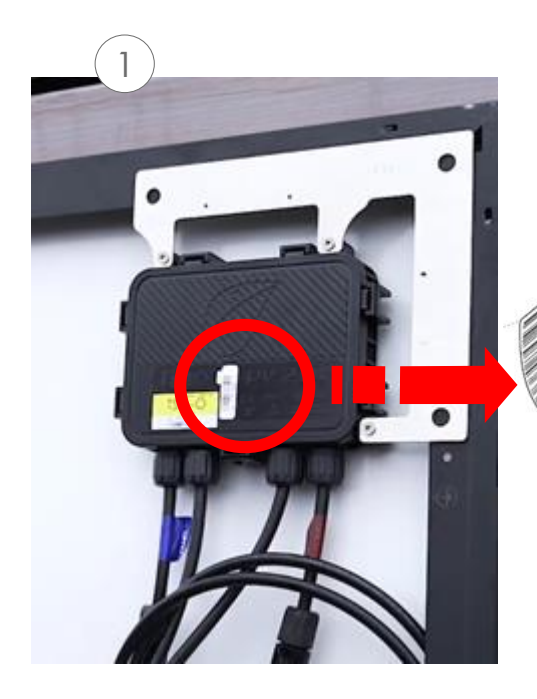

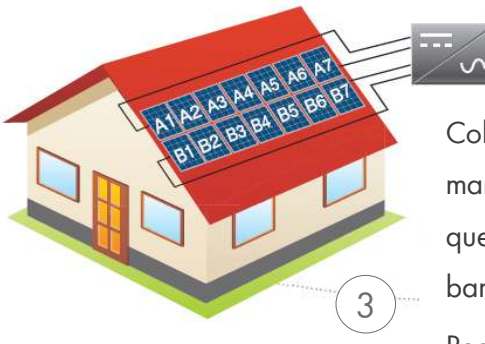

Desprenda 1 etiqueta adhesiva con el código de barras de la unidad complementaria o caja de conexiones del TS4

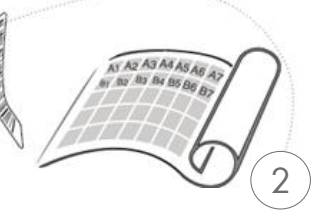

Pegue la etiqueta adhesiva en el mapa, listado de strings o plano de construcción en el lugar exacto en el que va a colocar los módulos en el campo o en el tejado.

Coloque los módulos fotovoltaicos de manera que coincidan con el mapa que ha creado con los códigos de barras.

Registre también los números de serie del/de los GTWY

#### **PLANTILLAS:**

Cree su propio mapa de la planta con la plantilla de listados de strings de Tigo, que puede visualizar y descargarse haciendo <u>CLIC AQUÍ</u>

**SMA** 

Otra opción es crear en primer lugar un mapa en línea de la planta (véase la página siguiente). Finalmente, podrá descargarse un mapa físico de su sistema para ubicar los códigos de barras

#### NOTA:

Si instala 50 módulos o menos y no necesita saber su posición física exacta, puede saltarse el paso de representarlos en un mapa y pasar a la puesta en marcha

ASEGÚRESE de desprender la etiqueta de la caja de conexiones o del TS4-R, NO la del módulo

## PUESTA EN MARCHA (PASOS 5-6)

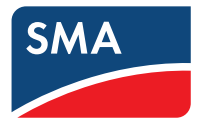

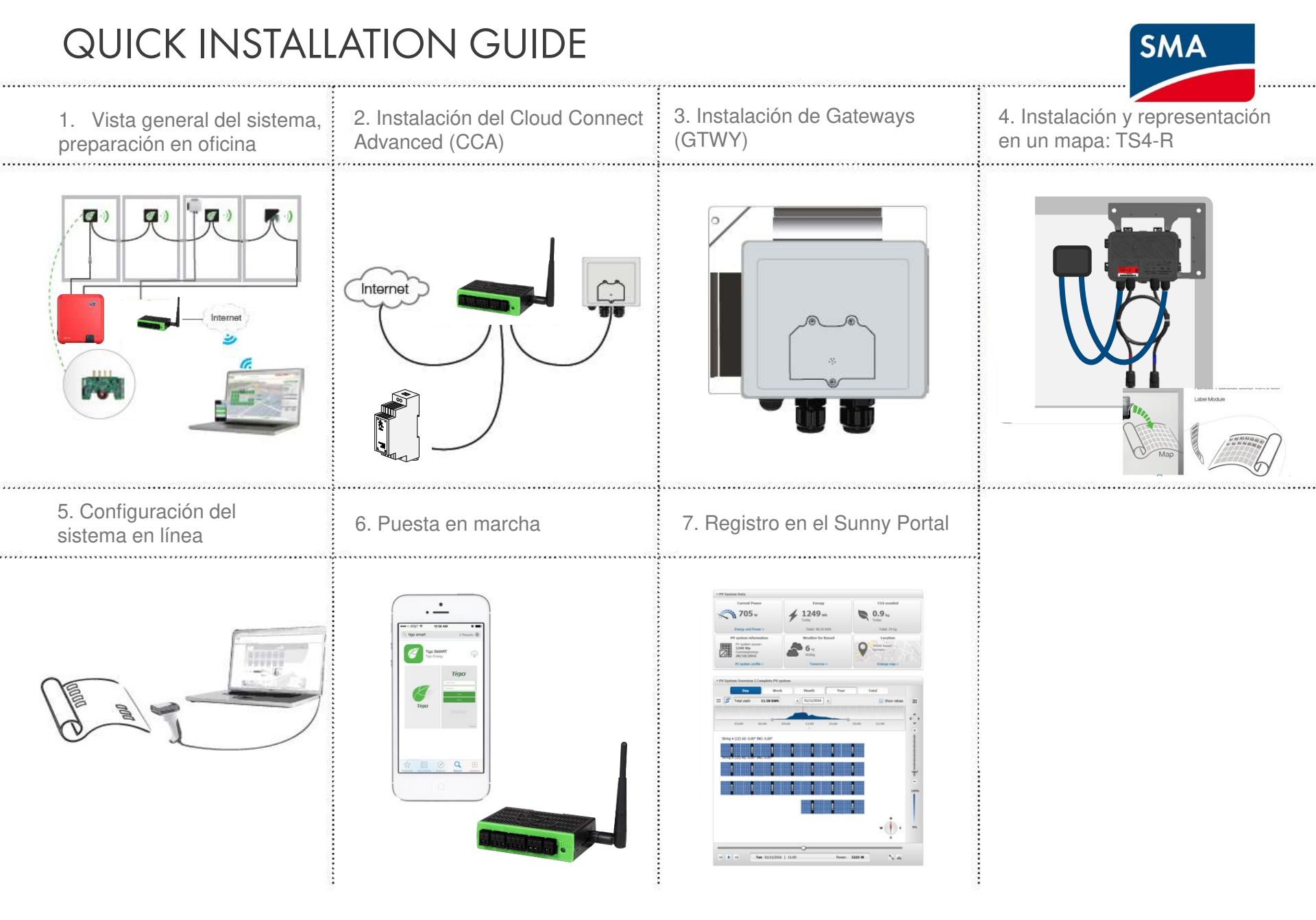

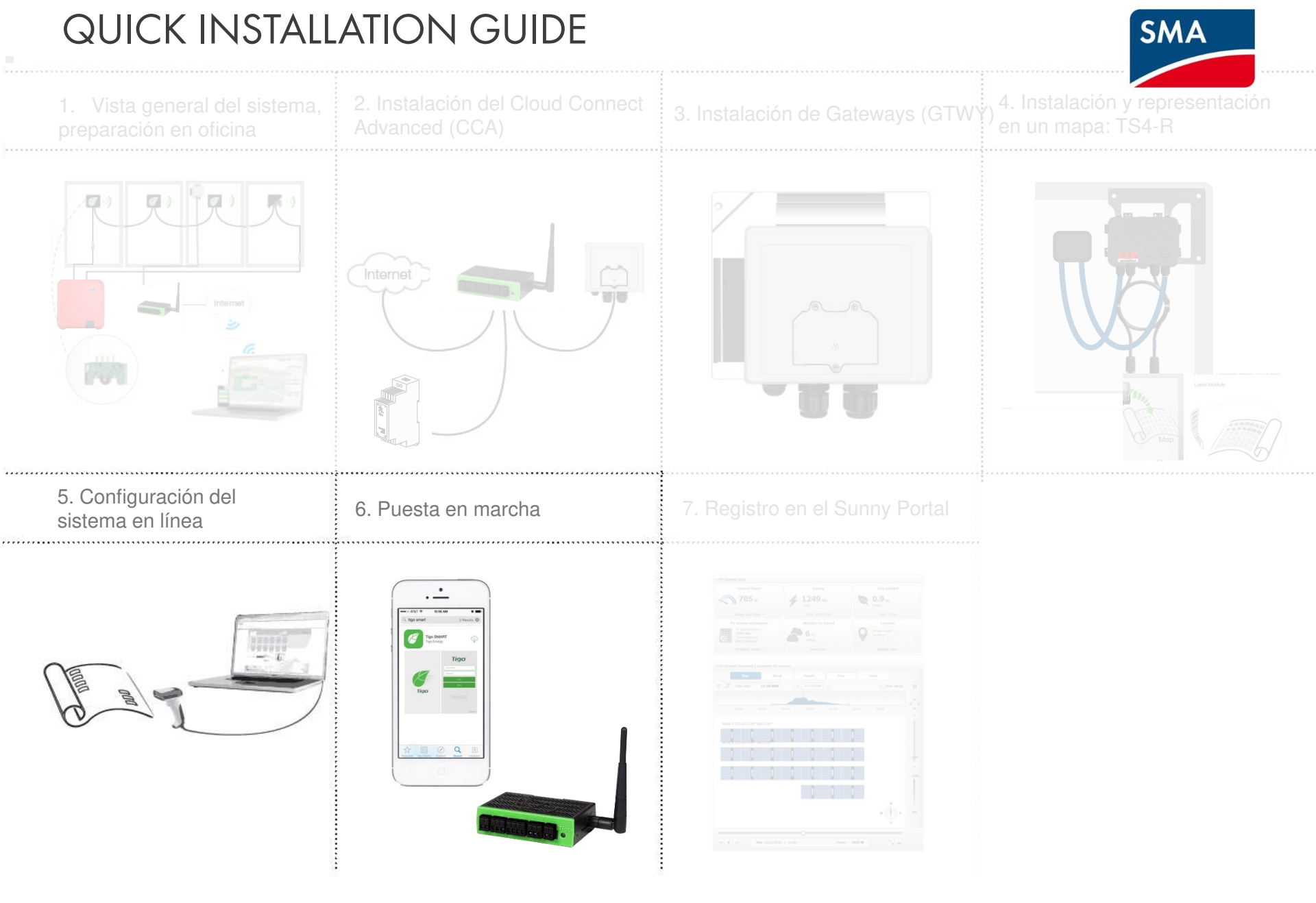

# 5. CONFIGURACIÓN DEL SISTEMA EN LÍNEA

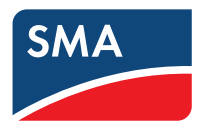

- Acceda a www.Tigoenergy.com
- Cree una cuenta de instalador (si no dispone ya de una)
- Para comenzar el proceso de configuración en línea indique los datos de la instalación, como la ubicación y el tipo de equipo\*
  - Para plantas de gran tamaño, cree un mapa del sistema y utilícelo para el proceso organizado de recopilación de códigos de barras
  - Las plantas con 50 paneles o menos no necesitan este mapa en caso de que su posición física no sea obligatoria

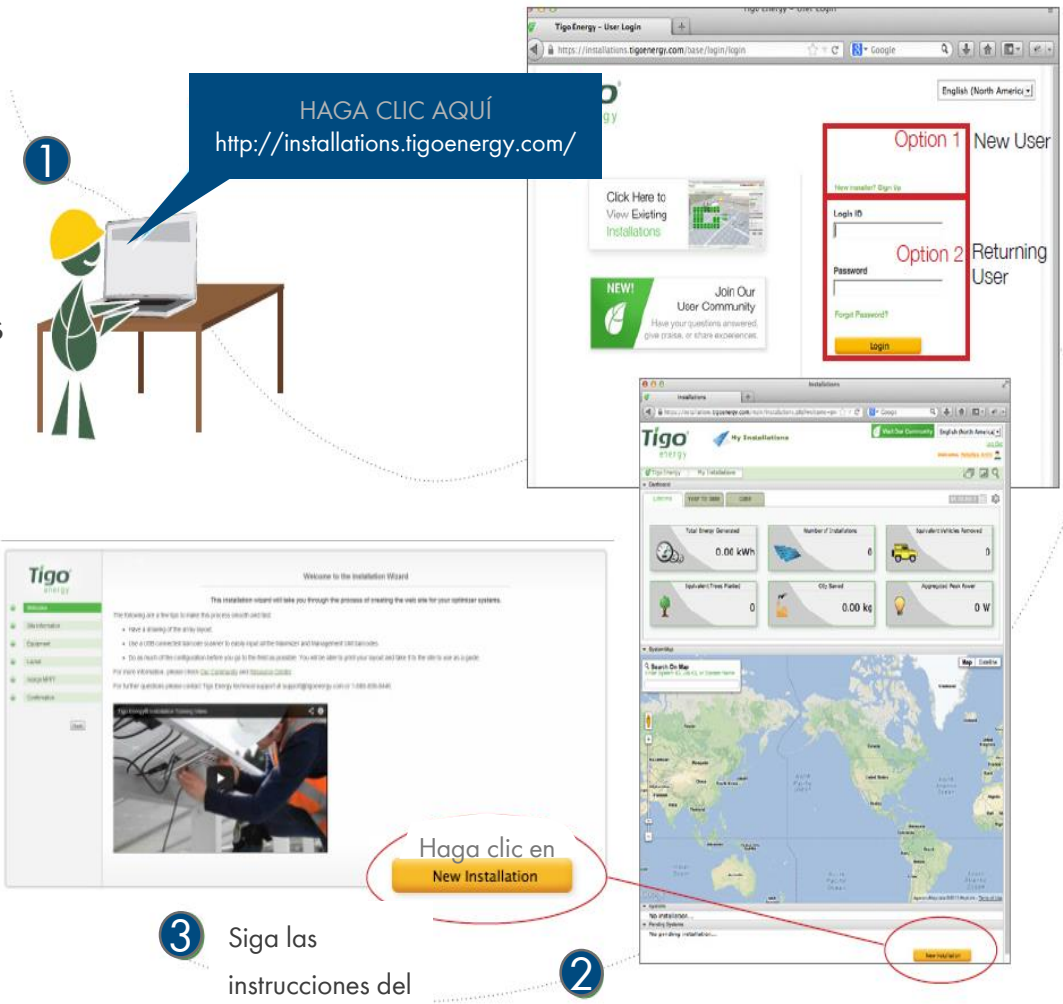

\* En el caso de sistemas de módulos inteligentes con menos de 50 paneles, este paso puede hacerse tras la instalación física mediante la aplicación de Tigo

# 5. CONFIGURACIÓN DEL SISTEMA EN LÍNEA

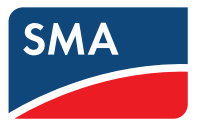

- Para configurar un sistema en línea, inicie sesión en tigoenergy.com con su cuenta de instalador
- Aquí también puede crear una cuenta de instalador si esta es su primera instalación

- Haga clic en "New Installation" (Nueva instalación) para comenzar\*
- Tenga a mano su mapa de la planta o listado de strings con los códigos de barras

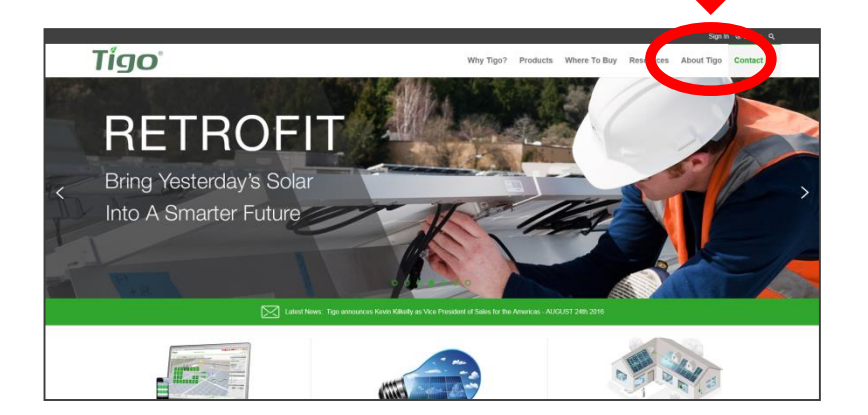

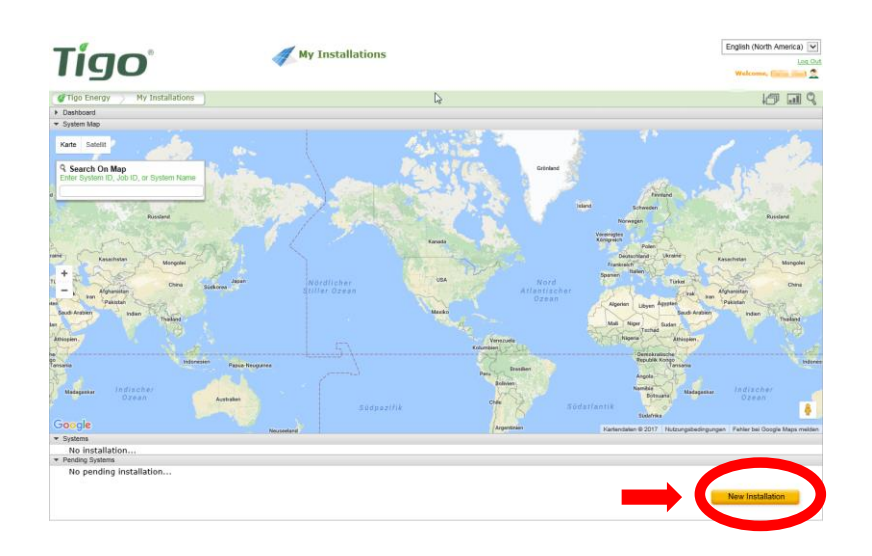

# 5. CONFIGURACIÓN DEL SISTEMA EN LÍNEA

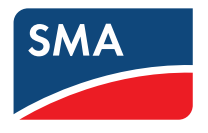

Siga los pasos del asistente de instalación\*:

- Tras completar el primer paso, la instalación pasa a ser un sistema pendiente. Puede continuar a partir del último paso completado
- Dispone de una lista con los sistemas pendientes en la página "My Installations" (Mis instalaciones) debajo del mapa
- Introduzca la información de la planta:
  - Dirección
  - Datos del propietario de la planta
  - Financiación por terceros, si corresponde
- Haga clic en "Next" (Siguiente) para continuar

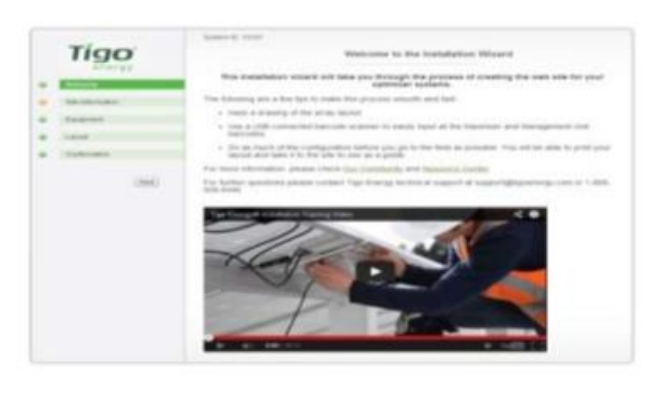

|   | Tigo                                | The enterenties.                                                                                                    |
|---|-------------------------------------|----------------------------------------------------------------------------------------------------|
|   | Tanana<br>Tanana<br>Tanana<br>Tanan |                                                                                                    |
| • | Section:                            |                                                                                                    |
|   |                                     |                                                                                                    |
|   |                                     | and and a second second |
|   |                                     | built Menales                                                                                                    |
|   |                                     | "Declarate All Spinisters                                                                                                    |
|   |                                     | and Day                                                                                                    |

Para poner en marcha el sistema, utilice su teléfono inteligente, descárguese la aplicación Tigo SMART y siga las instrucciones.

Para poner en marcha el equipo Tigo han de seguirse 3 sencillos pasos:

- 1. COMPROBACIÓN DE RED
- 2. COMPROBACIÓN DE GATEWAY
- 3. DETECCIÓN

En el caso de sistemas con varias unidades Cloud Connect Advanced, estas comprobaciones deben realizarse en cada uno de los Cloud Connect Advance.

Las comprobaciones de red y Gateways pueden ejecutarse al mismo tiempo en diferentes CCA. Sin embargo, la detección debe iniciarse en los Cloud Connect Advanced uno a uno, asegurándose de que cada proceso de detección de GTWY ha finalizado antes de pasar al siguiente.

Este proceso puede tardar de varios minutos a varias horas en función del tamaño del sistema.

#### Nota:

En plantas con más de 50 módulos inteligentes, el proceso de detección solo puede iniciarse una vez que la configuración en línea del sistema ha finalizado y el Cloud Connect la ha descargado.

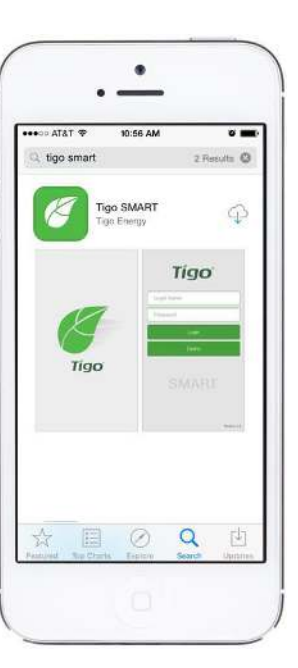

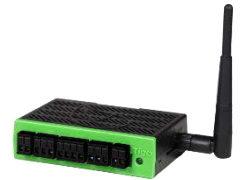

SM

6. PUESTA EN MARCHA ⇒ Busque la aplicación Tigo SMART

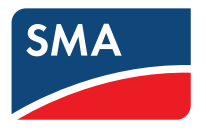

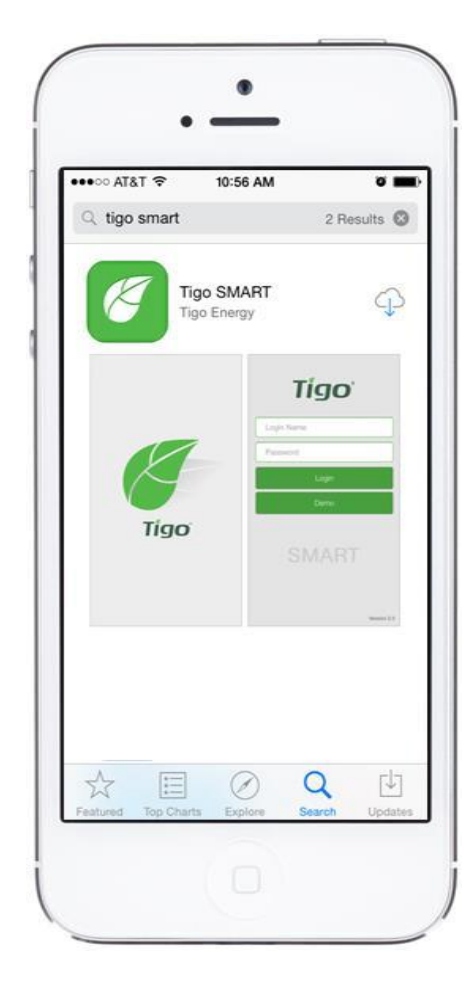

Requiere una conexión de datos móviles activa

• Acceda a App Store o Google Play y busque "Tigo SMART"

• Descárguese la aplicación y ábrala una vez finalizado el proceso de instalación

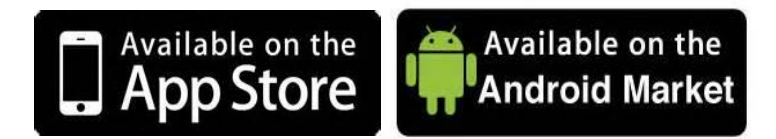

## 6. PUESTA EN MARCHA ⇒ Conectividad del teléfono inteligente

Durante el proceso de configuración, le aparecerá uno de estos dos mensajes. Use los ajustes de su teléfono para alternar entre las redes WLAN:

# Requiere una conexión de datos móviles activa

Este mensaje implica que el teléfono debe estar conectado a internet y tener habilitados los datos móviles

0

#### Requiere una conexión WLAN directa con el Cloud Connect

Este mensaje implica que el teléfono debe estar conectado al Cloud Connect vía WLAN. La red WLAN de Cloud Connect puede identificarse por su formato: SM-XXXXXXXXXXXX

# Conexión entre el Cloud Connect Advanced e internet

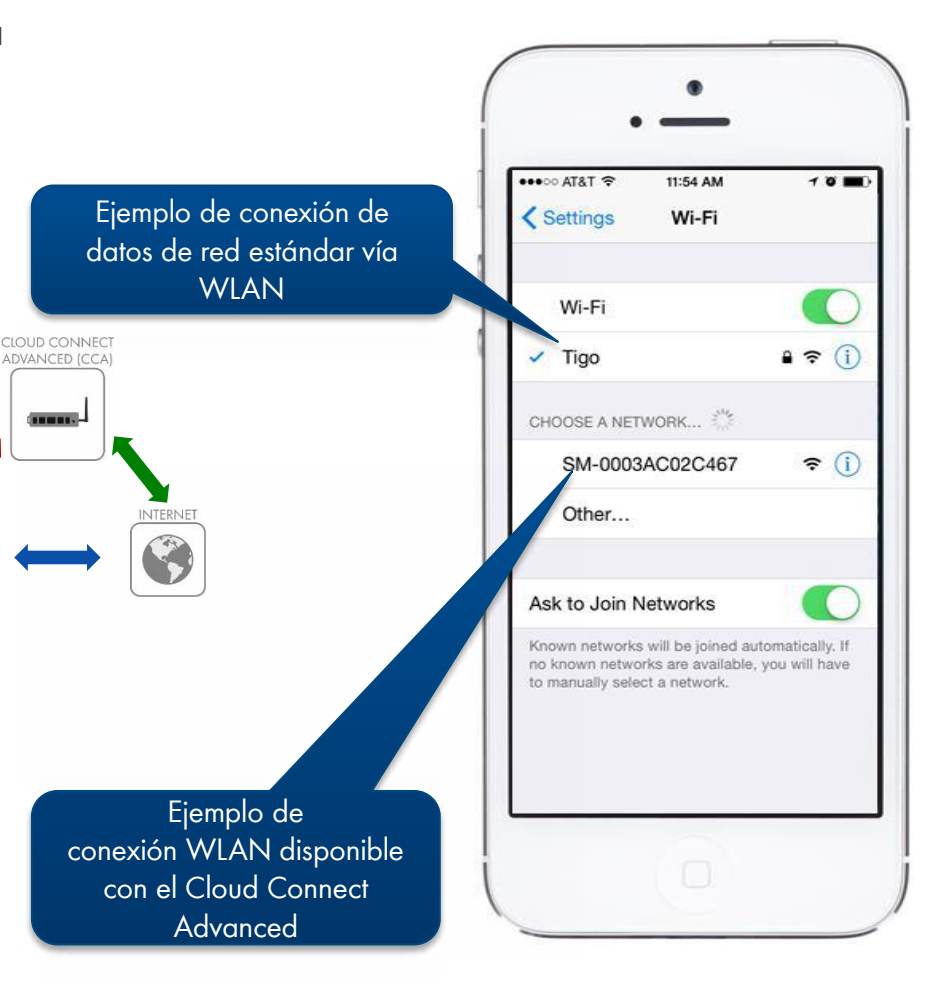

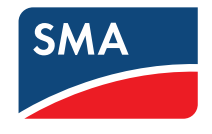

Tigo

Click Here to

View Existing

See Dramatic

ROI and Safety Improvements

⇒ Introduzca su nombre de usuario y contraseña, y pulse [Login] (Iniciar sesión)

## Requiere una conexión de datos móviles activa CLOUD CONNEC ADVANCED [CCA -Si no dispone de cuenta, puede crear una aquí: 3 https://installations.tigoenergy.com/base/login/ English (North Americ V New Installer? Sign Up Login ID Password Forgot Password Login

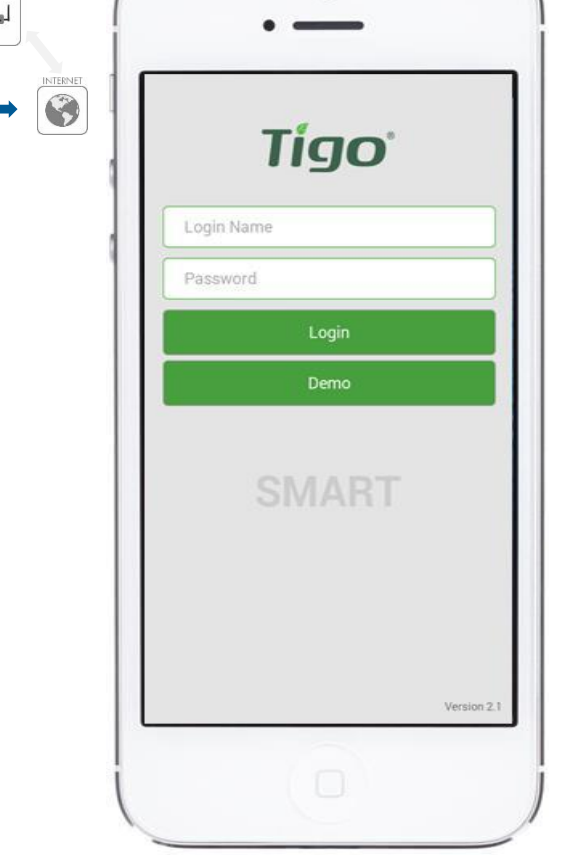

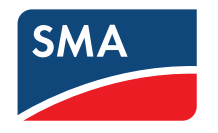

6. PUESTA EN MARCHA ⇒ Pulse [Installation] (Instalación)

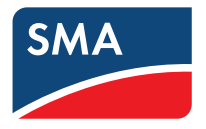

#### Requiere una conexión de datos móviles activa

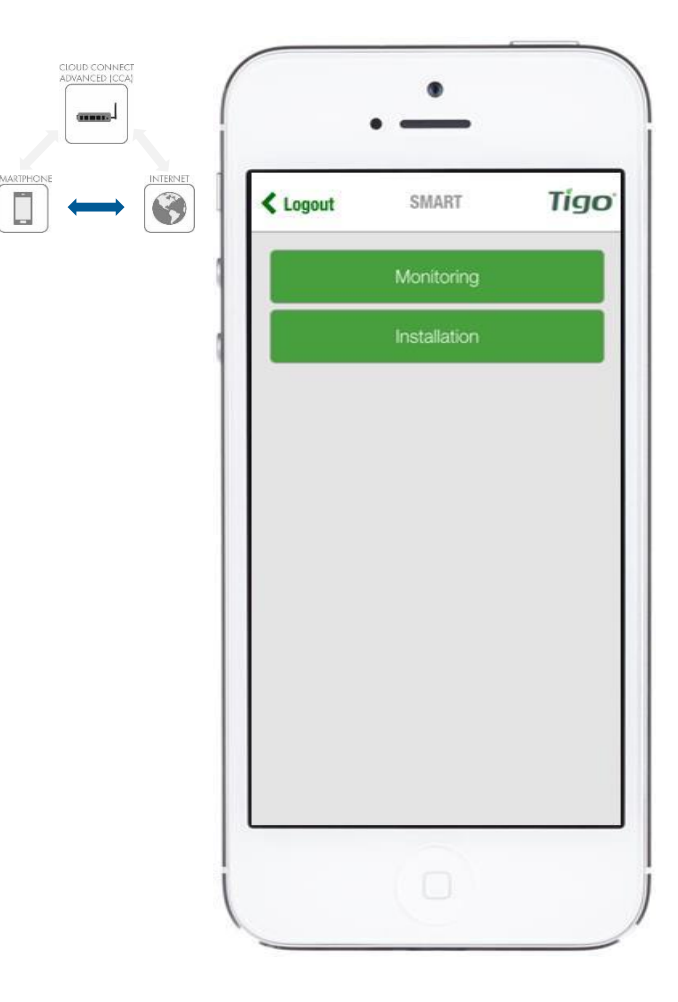

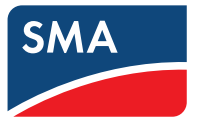

#### Requiere una conexión de datos móviles activa

 Para una nueva instalación, seleccione [Setup New System] (Configurar un nuevo sistema)

 Seleccione [Service Existing System] (Mantener un sistema existente) para mantener un Cloud Connect que ya haya sido configurado

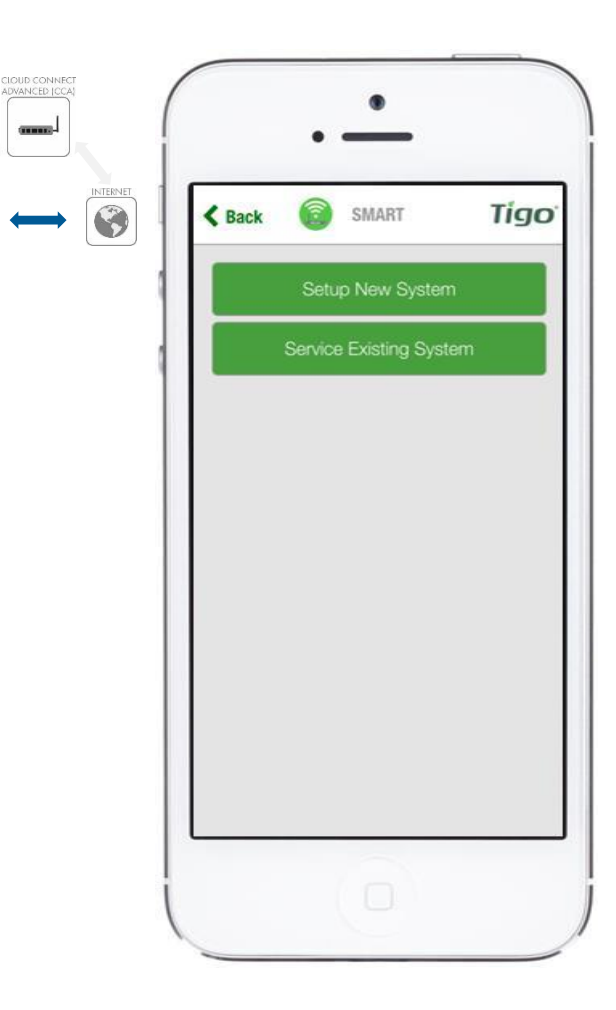

## 6. PUESTA EN MARCHA ⇒ Confirmar el tamaño del sistema

## Requiere una conexión de datos móviles activa

 Los sistemas de menos de 50 módulos inteligentes son aptos para la configuración automática: jno se requieren códigos de barras!

 Al seleccionar [No] aparecerá un enlace a la página web de Tigo Energy que le permitirá continuar con la configuración de la conexión a internet

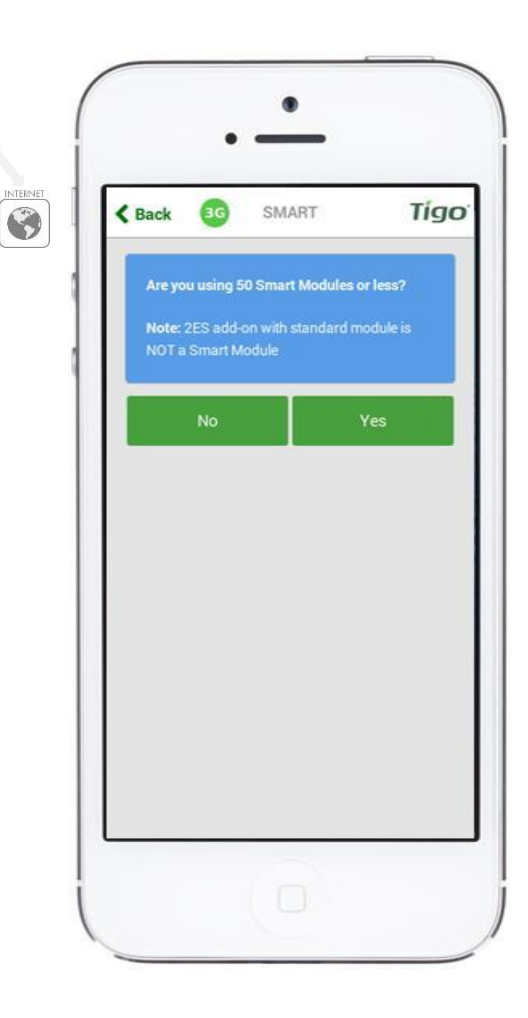

CLOUD CONNEC ADVANCED [CC4

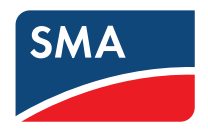

## 6. PUESTA EN MARCHA ⇒ Confirmar la configuración

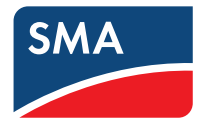

#### Requiere una conexión de datos móviles activa

 Si el sistema ya se ha configurado en línea, seleccione [Yes] (Sí) y, a continuación, conecte su teléfono inteligente al punto de acceso del Cloud Connect para continuar

 Al seleccionar [No] le aparecerán opciones para crear un nuevo sistema

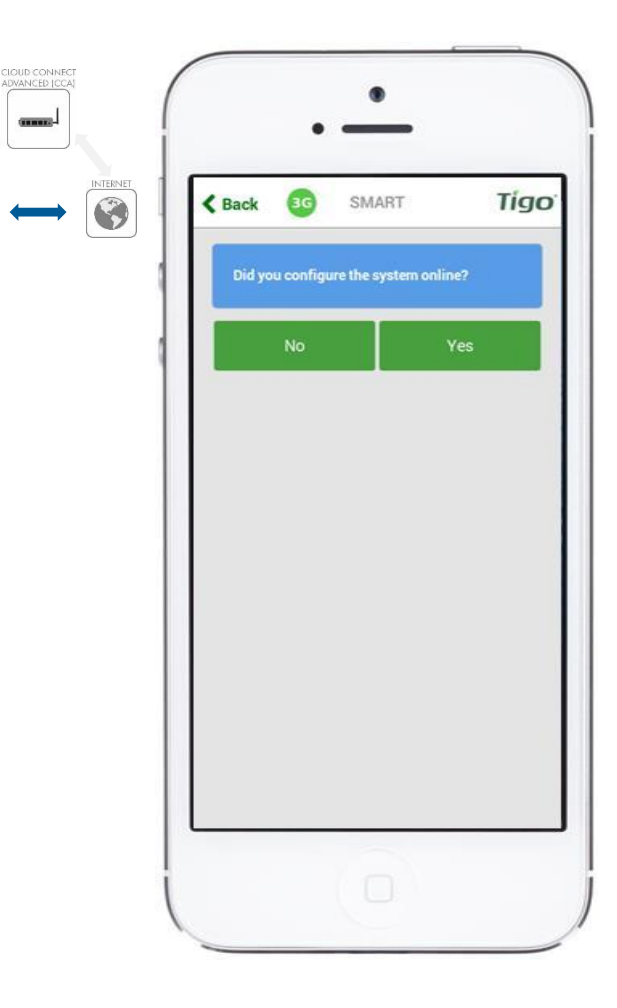

\* El mapa requiere que la ubicación esté habilitada en el teléfono inteligente

## 6. PUESTA EN MARCHA ⇒ Pulse [Create New System]

#### Requiere una conexión de datos móviles activa

Para finalizar la configuración de un ID de sistema existente

 seleccione un Cloud Connect Advanced disponible en el mapa de sistemas cercanos\*

0

• seleccione [Create New System] (Crear un nuevo sistema) para crear un nuevo ID de sistema

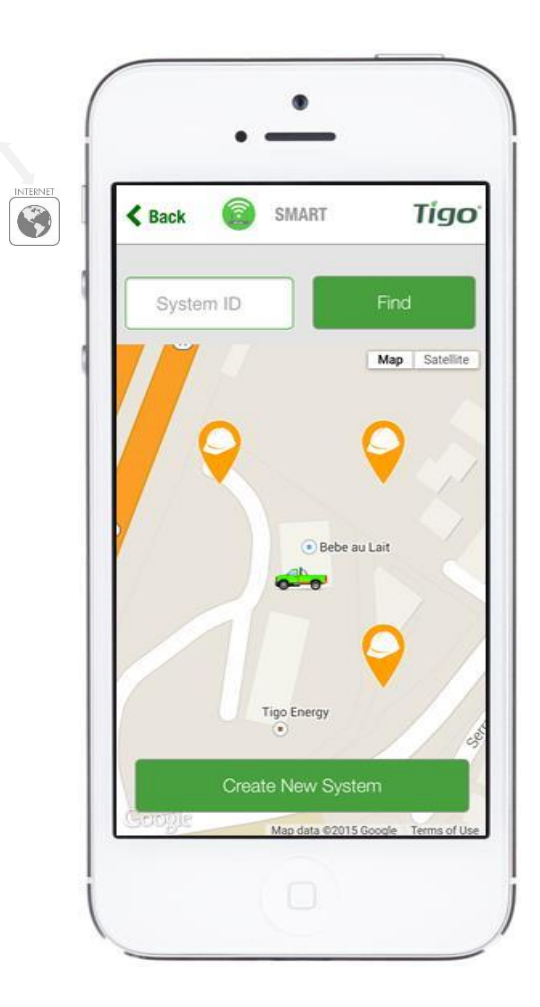

CLOUD CONNEC ADVANCED [CC

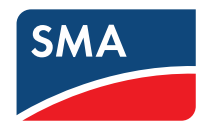

⇒ Introduzca el nombre del sistema y compruebe la dirección y el huso horario

#### Requiere una conexión de datos móviles activa

- Si la dirección o el huso horario es incorrecto, pulse [Modify Info] (Modificar información) e introduzca los datos
- A continuación, pulse [Create] (Crear)

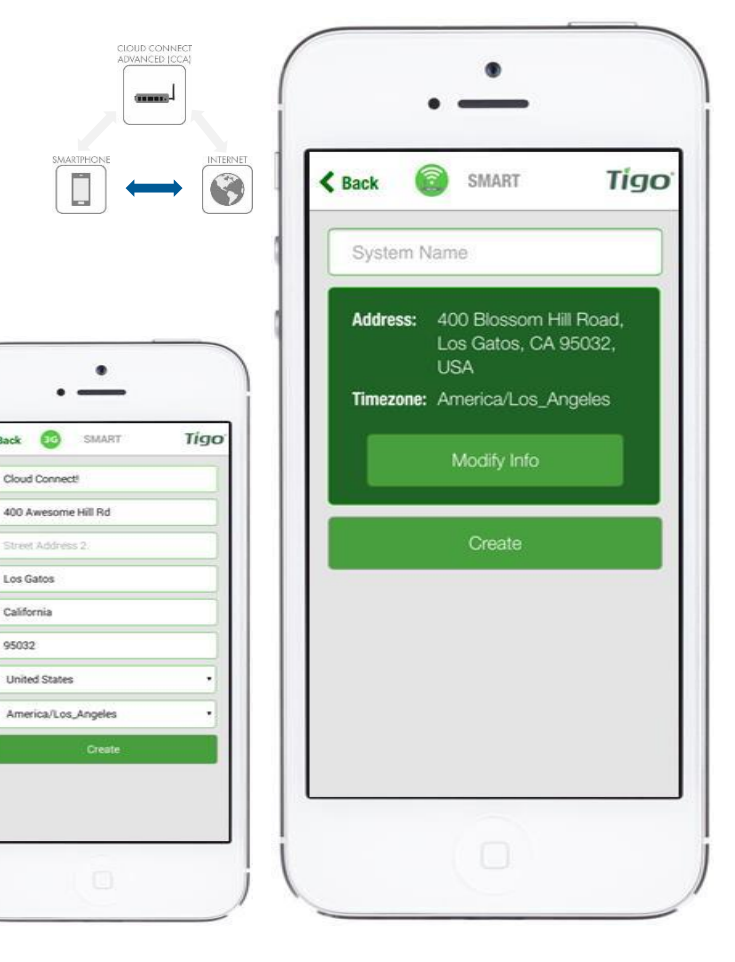

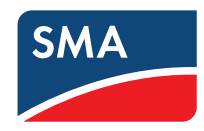

⇒ Introduzca el número de Gateways y de módulos inteligentes

## Requiere una conexión de datos móviles activa

#### Recuerde:

- Los sistemas de más de 50 módulos inteligentes deben configurarse en línea
- La comprobación de red y la detección pueden ejecutarse desde la aplicación Tigo SMART una vez configurado el sistema

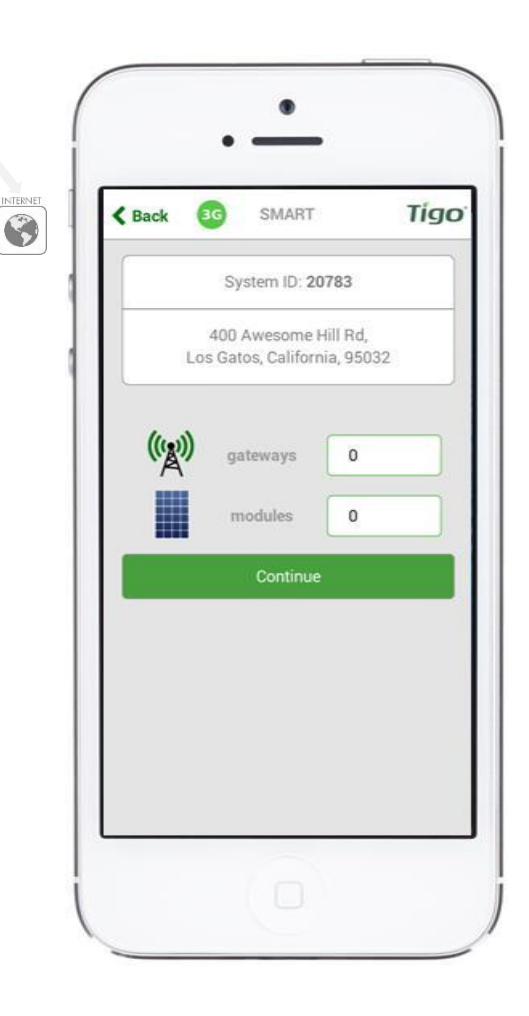

CLOUD CONNEC ADVANCED [CCA

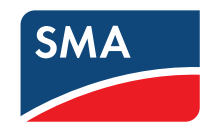

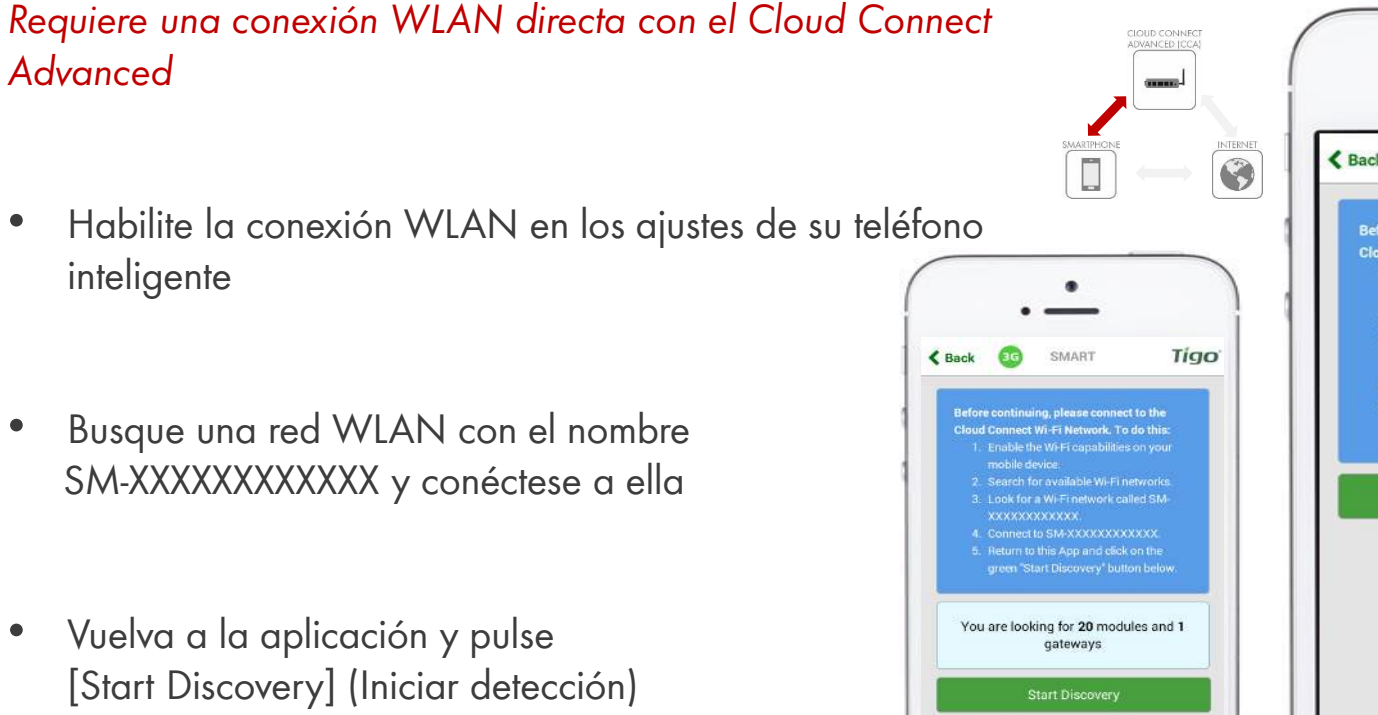

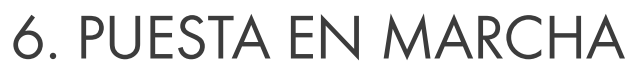

•

⇒ Conecte su teléfono inteligente al Cloud Connect Advanced vía WLAN

**SMA** 

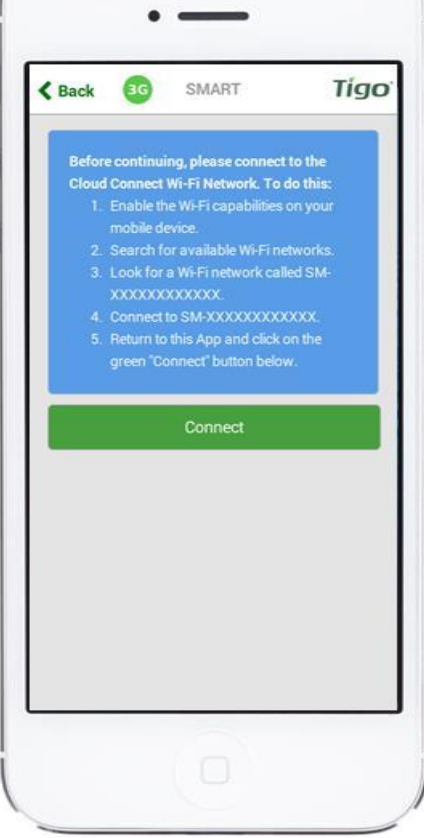

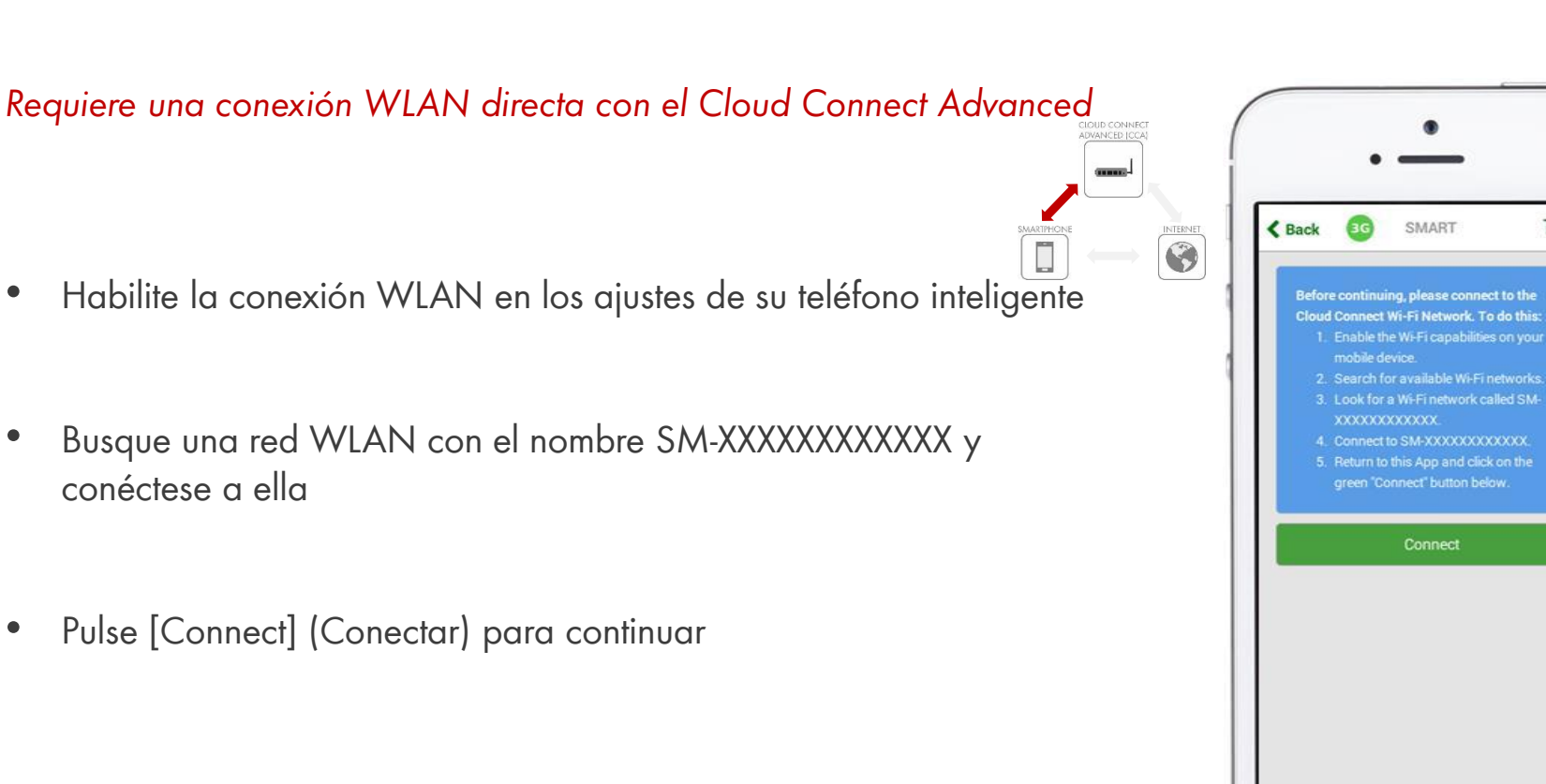

•

⇒ Conecte su teléfono inteligente al Cloud Connect Advanced vía WLAN (sistemas existentes)

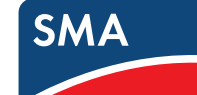

Tigo

## 6. PUESTA EN MARCHA ⇒ Menú principal: opciones

Requiere una conexión WLAN directa con el Cloud Connect Advanced

Comandos disponibles:

- **Discovery (Detección):** Escanee en busca de Gateways y módulos inteligentes
- Gateway Test (Comprobación de Gateways): Realice una comprobación de la conexión de los Gateways
- Internet Setup (Configuración de internet): Configure y compruebe una conexión ethernet o WLAN
- **Status (Estado):** Vea el estado del sistema y los resultado de la detección

Versión de la aplicación 2.2.2

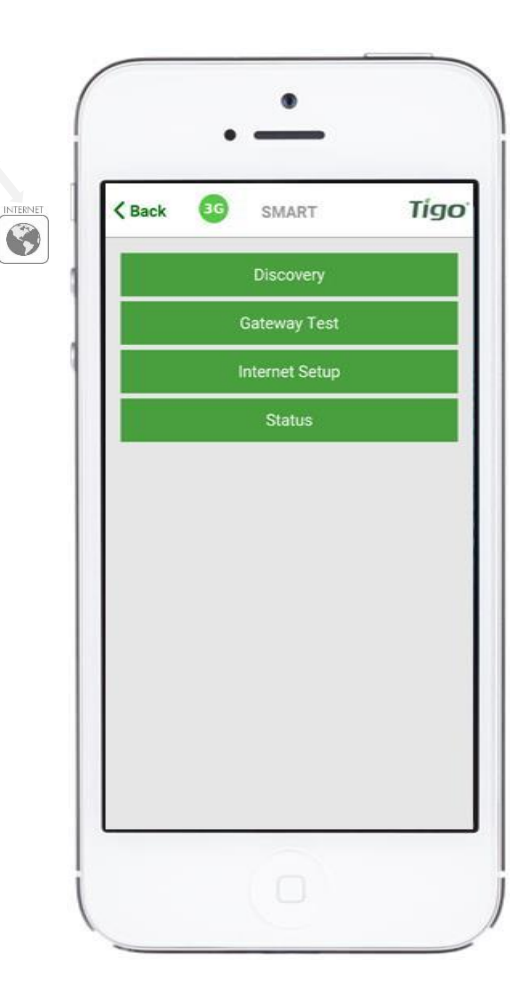

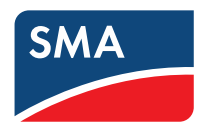

## 6. PUESTA EN MARCHA ⇒ Proceso de detección

- Pulse [Discovery] (Detección)
- Introduzca el número de Gateways y de módulos inteligentes
- Pulse [Start] (Iniciar) para dar comienzo al proceso de detección
- En el estado aparece una barra de progreso con opción de visualizar más detalles

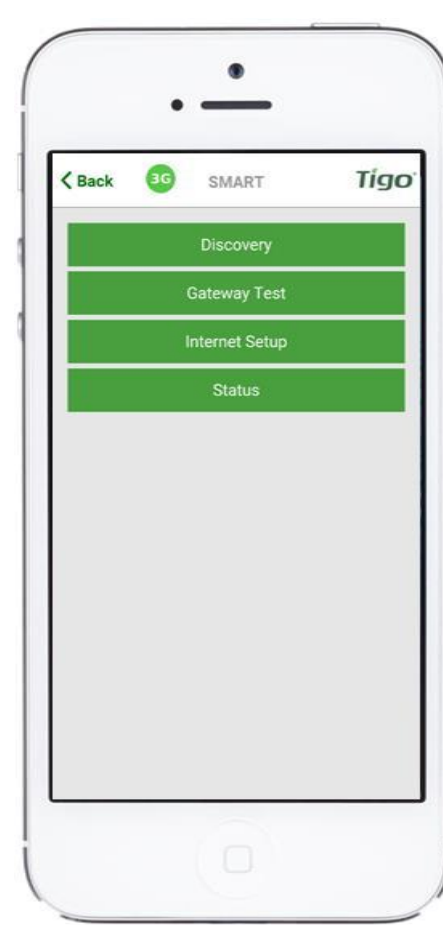

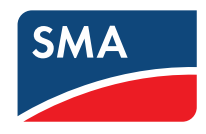

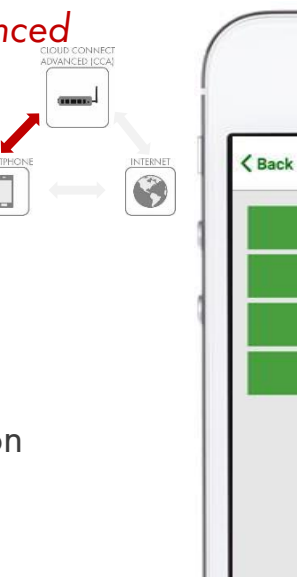

## 6. PUESTA EN MARCHA ⇒ Proceso de detección

- Pulse [Discovery] (Detección)
- Introduzca el número de Gateways y de módulos inteligentes
- Pulse [Start] (Iniciar) para dar comienzo al proceso de detección
- En el estado aparece una barra de progreso con opción de visualizar más detalles

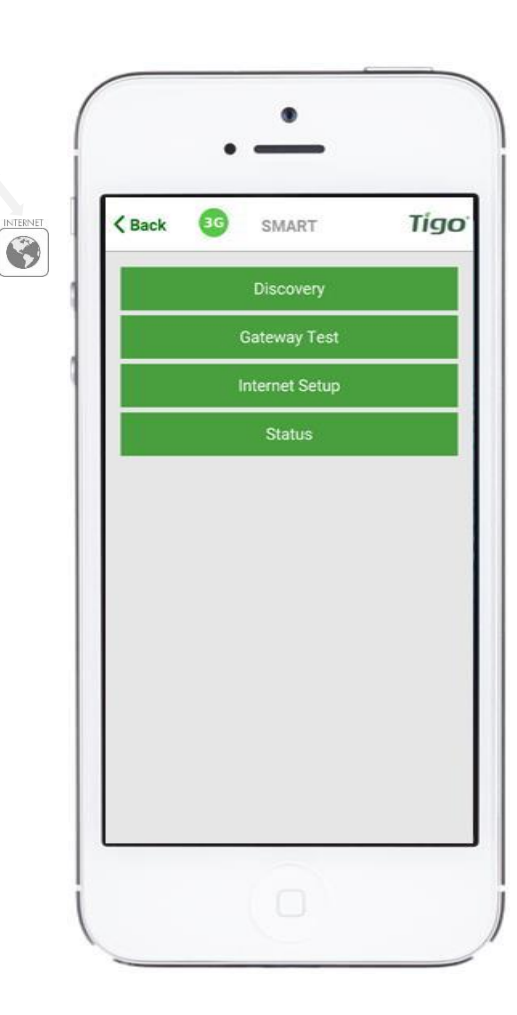

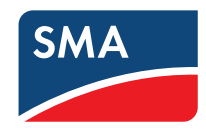

#### 6. PUESTA EN MARCHA ⇒ Proceso de detección

- Pulse [Discovery] (Detección)
- Introduzca el número de Gateways y de módulos inteligentes (si no configurado ya en línea)
- Pulse [Start] (Iniciar) para dar comienzo al proceso de detección
- En el estado aparece una barra de progreso con opción de visualizar más detalles

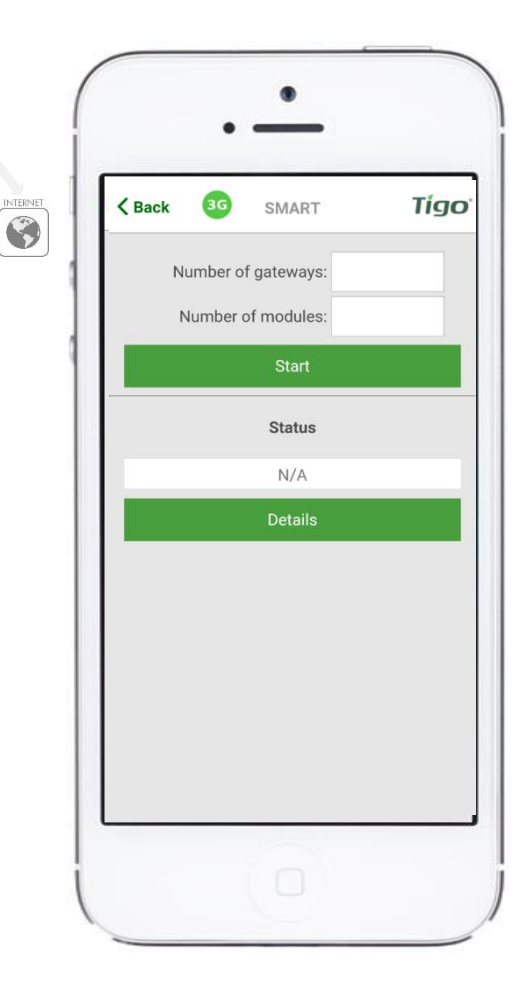

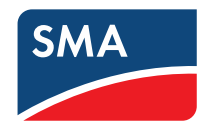

## 6. PUESTA EN MARCHA ⇒ Detección de Gateways y módulos

Una vez que se han encontrado los Gateways, puede continuar con el proceso de configuración mientras la detección se ejecuta en segundo plano

Requiere una conexión WLAN directa con el Cloud Connect Advanced

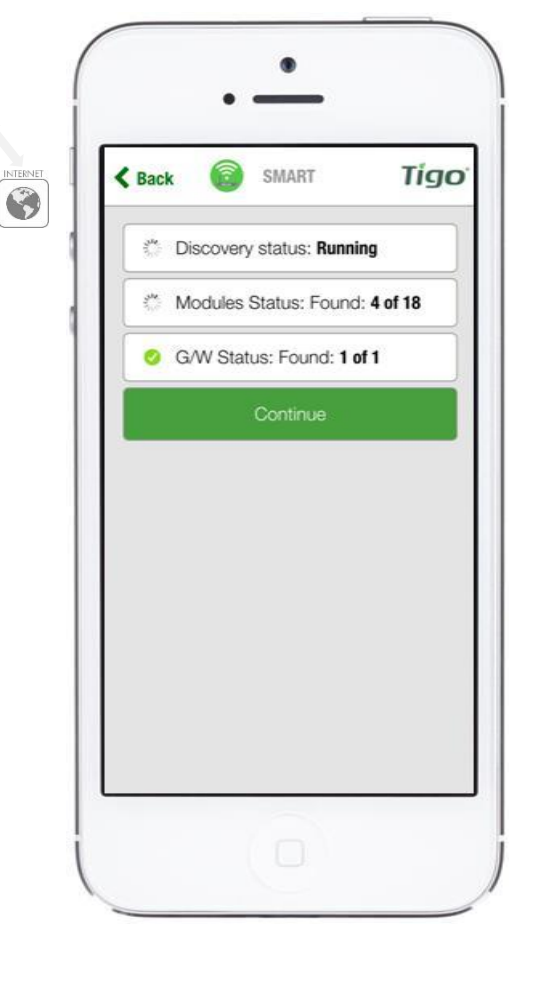

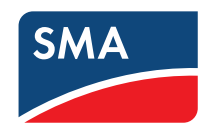

#### 6. PUESTA EN MARCHA ⇒ Una vez completada la detección

Requiere una conexión WLAN directa con el Cloud Connect Advanced

Aparecerá la siguiente confirmación:

- Discovery Status: Complete (Estado de la detección: completado)
- Se han encontrado todos los módulos (p. ej., 18 de 18)
- Se han encontrado todos los Gateways (p. ej., 1 de 1)

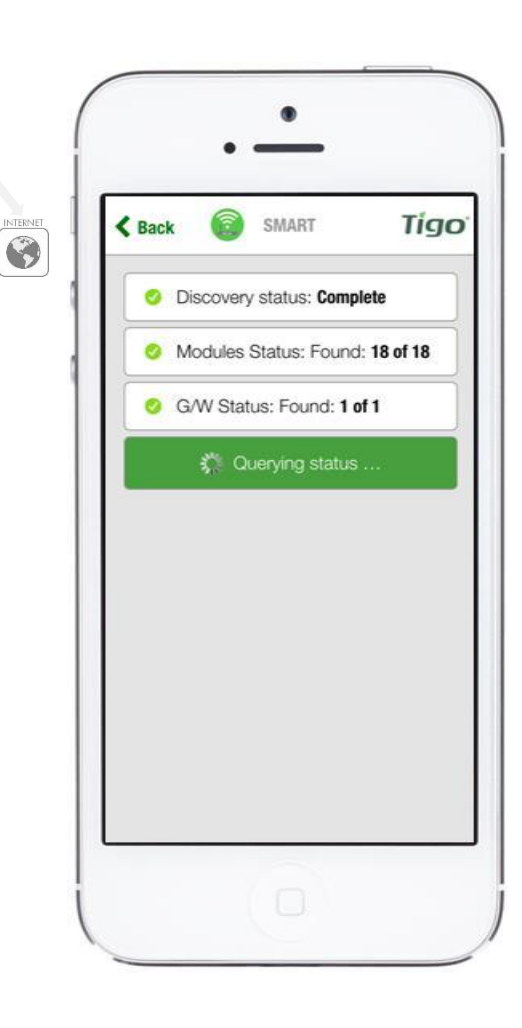

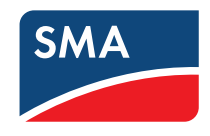

## 6. PUESTA EN MARCHA ⇒ Comprobación de Gateways

Requiere una conexión WLAN directa con el Cloud Connect Advanced

- Pulse [Gateway Test] (Comprobación de Gateways)
- Run Gateway Test (Ejecución de la comprobación de Gateways)
- Espere mientras el Cloud Connect escanea en busca de Gateways
- Consulte los resultados de la comprobación

Versión de la aplicación 2.2.2

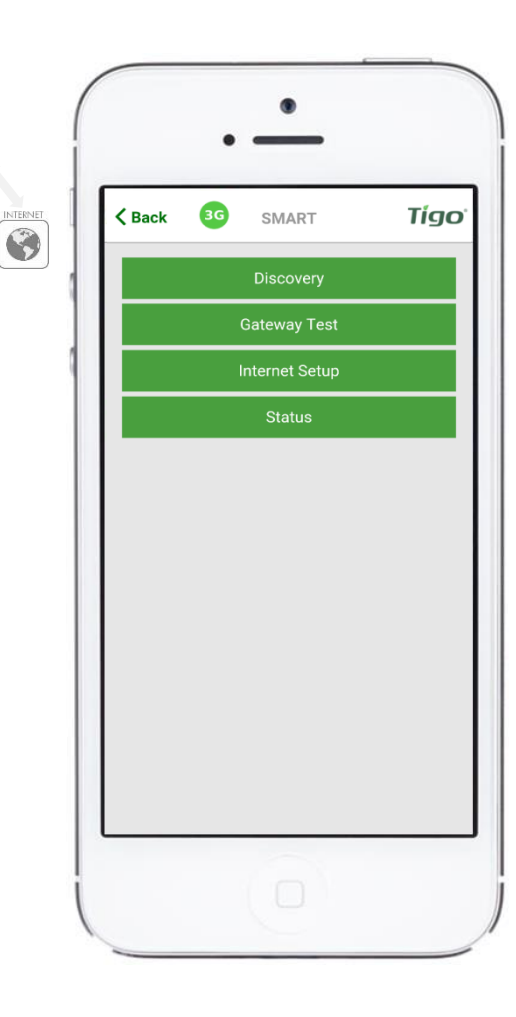

AKIPP

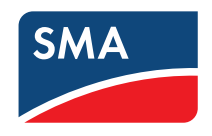

## 6. PUESTA EN MARCHA ⇒ Comprobación de Gateways

Requiere una conexión WLAN directa con el Cloud Connect Advanced

- Pulse [Gateway Test] (Comprobación de Gateways)
- Run Gateway Test (Ejecución de la comprobación de Gateways)
- Espere mientras el Cloud Connect escanea en busca de Gateways
- Consulte los resultados de la comprobación

Versión de la aplicación 2.2.2

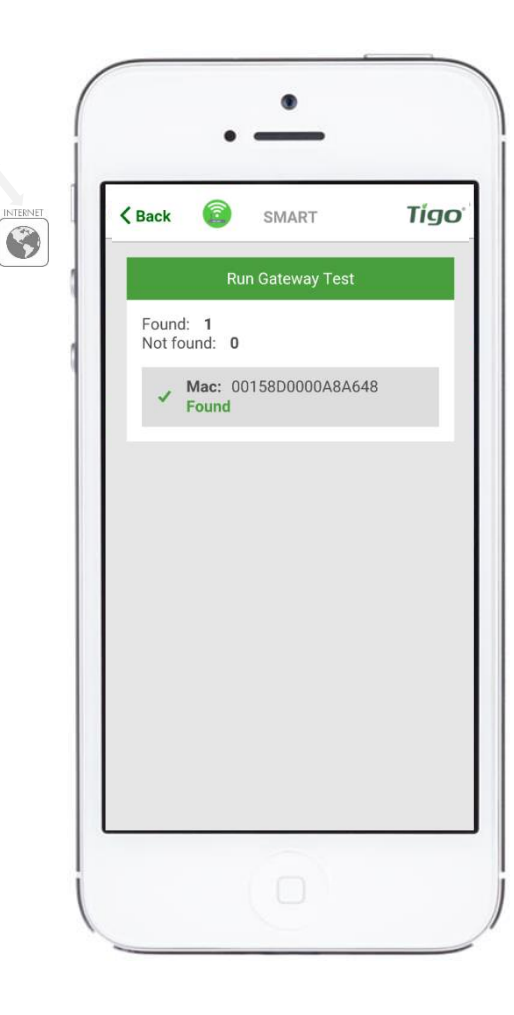

AKIPP

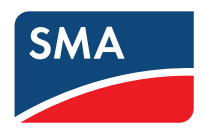

 $\Rightarrow$  Siguiente paso: configuración de la conexión a internet

Requiere una conexión WLAN directa con el Cloud Connect Advanced

Nota: Puede ejecutarse en paralelo a la detección

- Seleccione el método que desee para conectarse a internet:
  - Wired (Por cable): mediante un cable Ethernet
  - Wireless (Conexión inalámbrica): vía WLAN

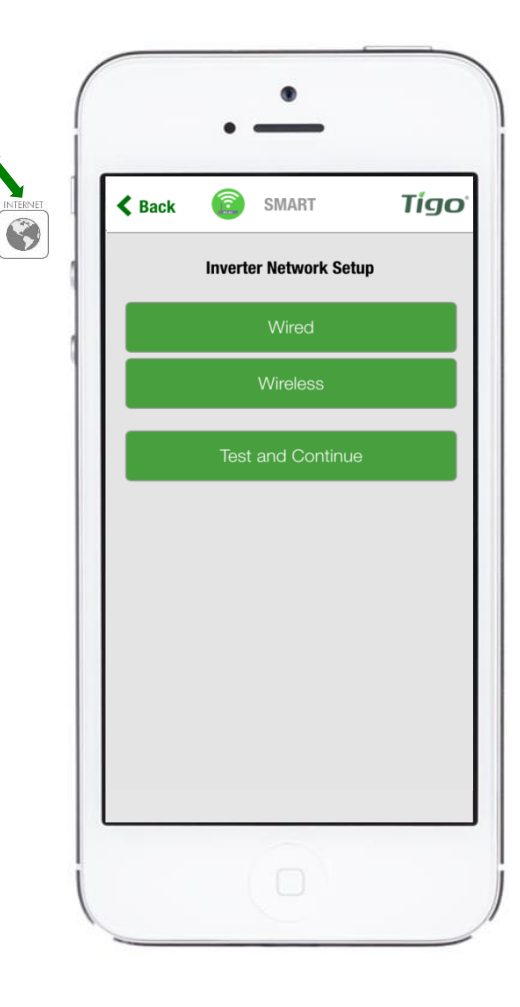

ARTPHO

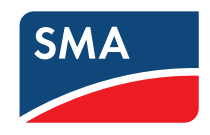

 $\Rightarrow$  Si selecciona la conexión a internet por cable

- Se abrirá la pantalla siguiente
- La aplicación buscará una conexión a internet disponible de forma automática
- Desplácese hacia abajo y pulse [Test and Continue] (Comprobar y continuar)
- Las conexiones por cable pueden configurarse para IP dinámicas (DHCP) o estáticas (Static) en la aplicación

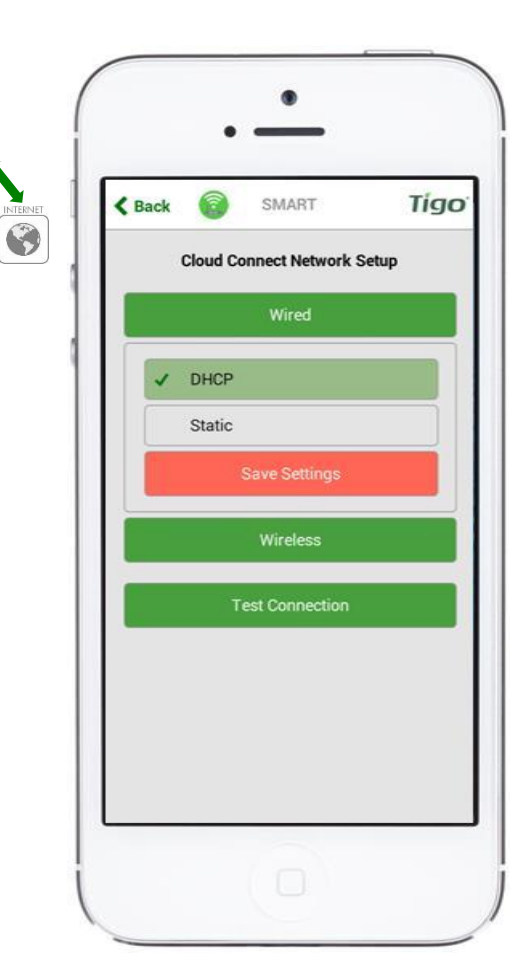

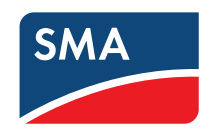

 $\Rightarrow$  Si selecciona la conexión a internet inalámbrica

Requiere una conexión WLAN directa con el Cloud Connect Advanced

- Se abrirá una pantalla con las conexiones inalámbricas a internet disponibles
- Asegúrese de que dispone del nombre y la contraseña para la red local

> Tenga en cuenta que Cloud Connect no es compatible con WPS

• Tras seleccionar una red inalámbrica pulse [Test and Continue] (Comprobar y continuar)

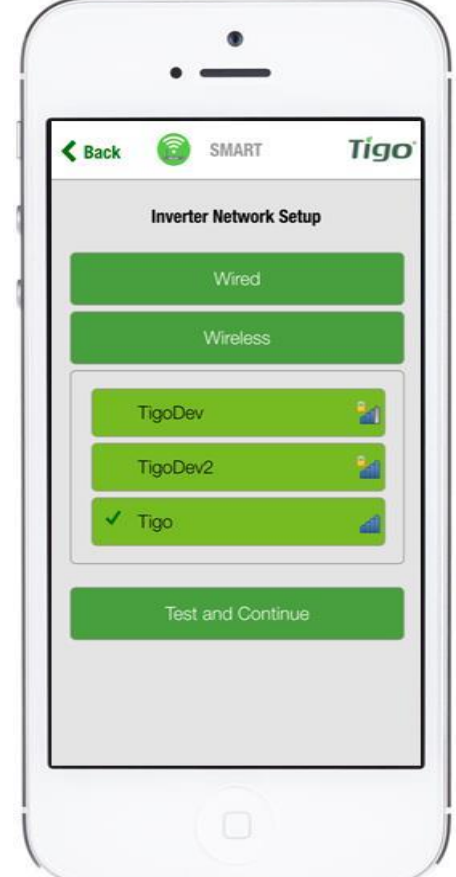

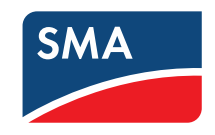

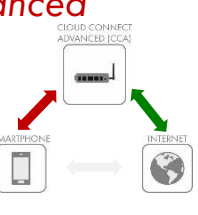

 $\Rightarrow$  La comprobación de red se ejecutará durante varios segundos

- La comprobación de red puede diagnosticar problemas de conexión a internet
- Tenga en cuenta que cuando el Cloud Connect Advanced se monta dentro de una carcasa metálica, puede que no reciba ninguna señal WLAN salvo que monte la antena fuera de la carcasa.

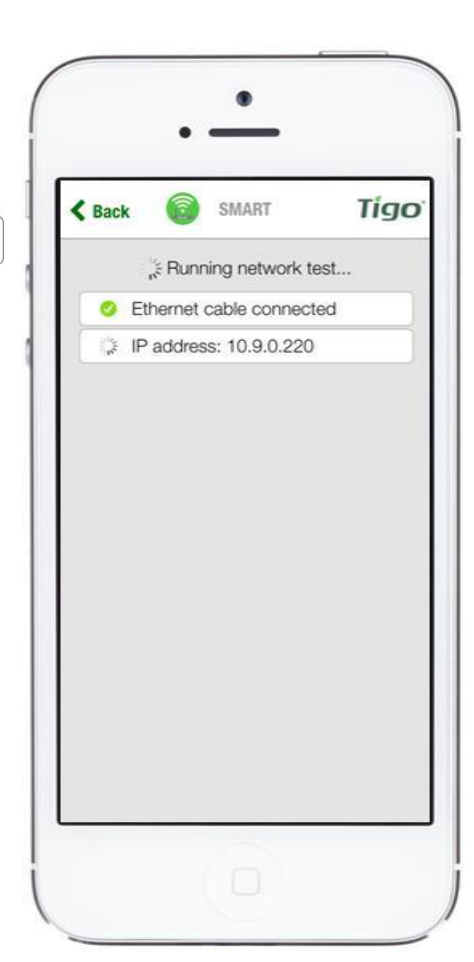

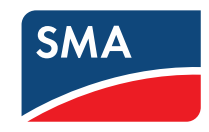

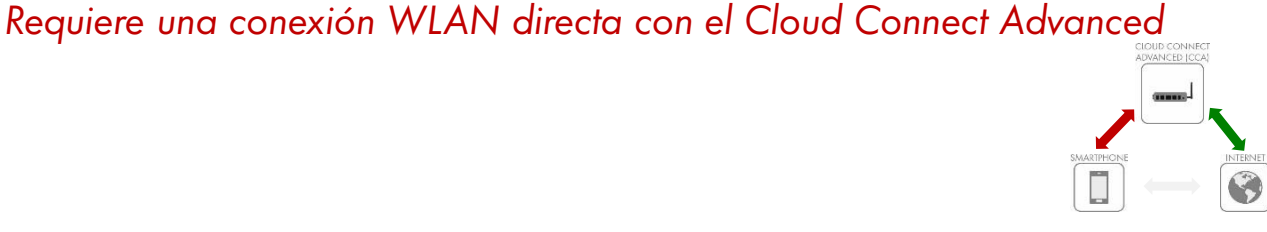

# 6. PUESTA EN MARCHA ⇒ Concluya con esta última pantalla

Requiere una conexión WLAN directa con el Cloud Connect Advanced

• Pulse [Continue] (Continuar)

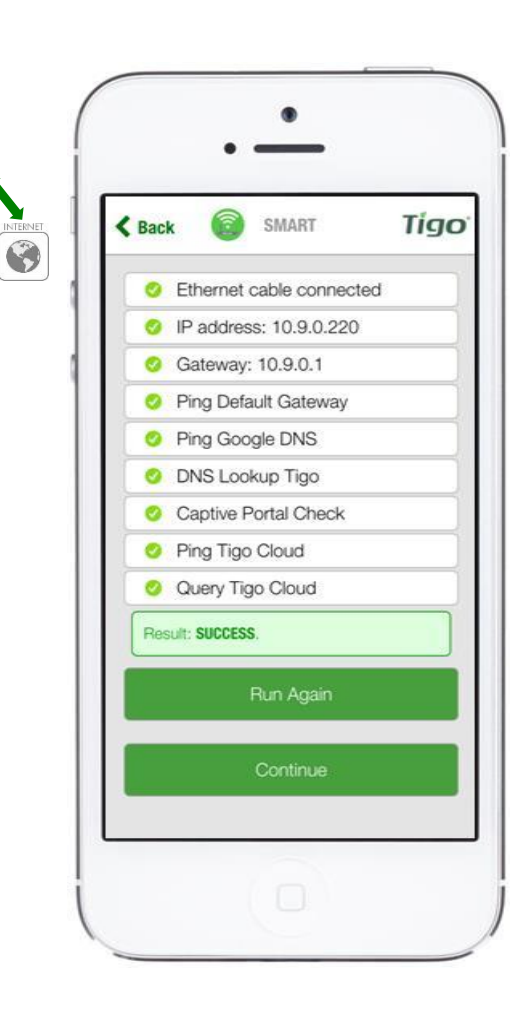

-

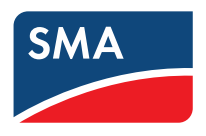

## 6. PUESTA EN MARCHA ⇒ Comprobación de red completada

Requiere una conexión WLAN directa con el Cloud Connect Advanced

- El proceso de configuración casi está completado
- Pulse [Discovery Details] (Detalles de la detección) para asegurarse de que el proceso de detección ha encontrado todos los módulos inteligentes

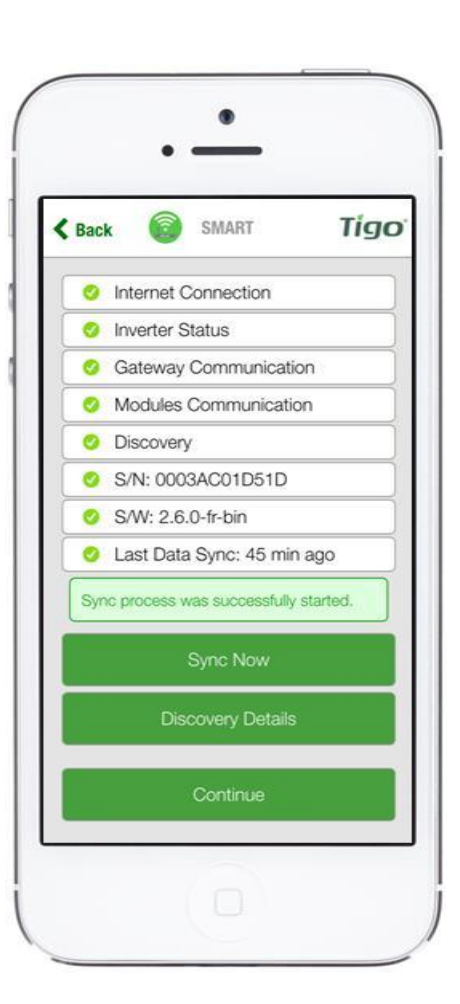

INTERNET

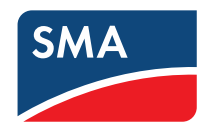

## 6. PUESTA EN MARCHA ⇒ Detalles de la detección

Requiere una conexión WLAN directa con el Cloud Connect Advanced

- Una vez completado el proceso de detección aparecerá esta pantalla, donde podrá ver los datos en tiempo real recopilados a partir de los módulos inteligentes, los Gateways y los módulos inteligentes cercanos
- Expanda los menús para ver los datos

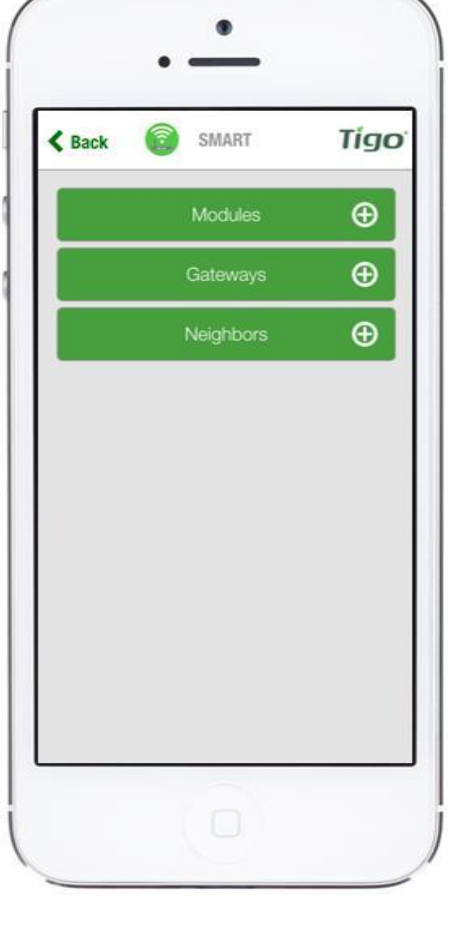

INTERNET

RTPHO

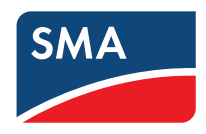

# 6. PUESTA EN MARCHA ⇒ Finalice la puesta en marcha en la pantalla [Modules] (Módulos)

Requiere una conexión WLAN directa con el Cloud Connect Advanced

 Mediante la visualización de la potencia (P), la tensión (V) y la corriente (I), asegúrese de que los módulos inteligentes están correctamente conectados

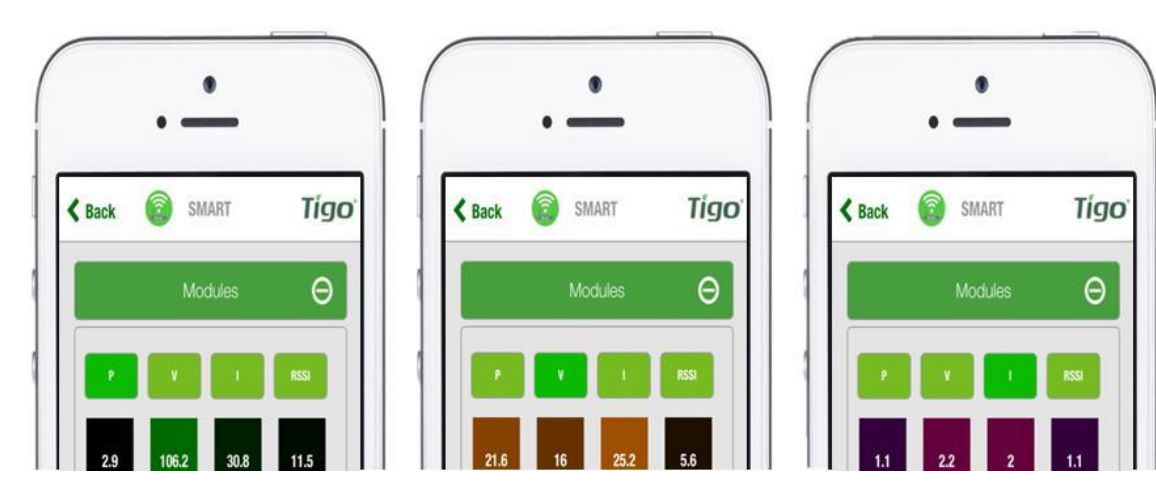

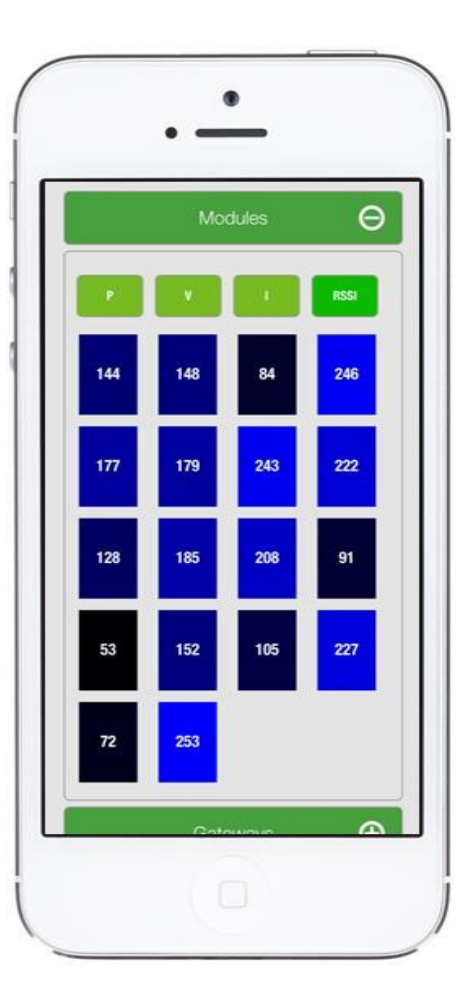

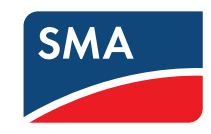

## 6. PUESTA EN MARCHA ⇒ Si pulsa [Back] (Atrás) volverá a esta página

Requiere una conexión WLAN directa con el Cloud Connect Advanced

Pulse [Continue] (Continuar) •

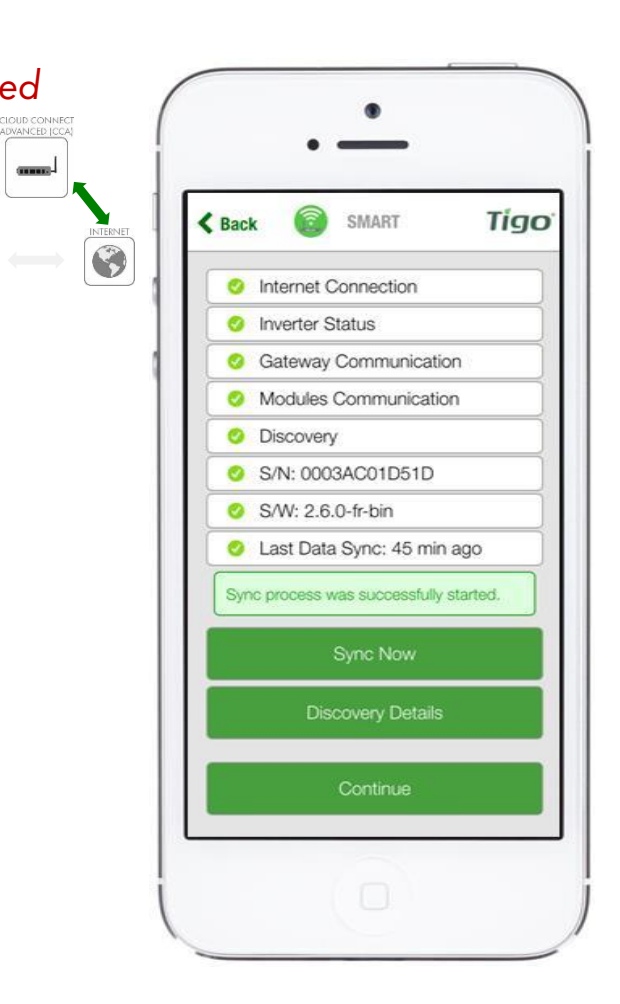

(INCOME)

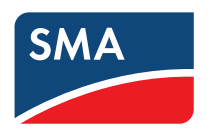

# REGISTRO EN EL SUNNY PORTAL (PASO 7)

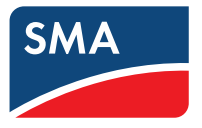

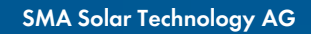

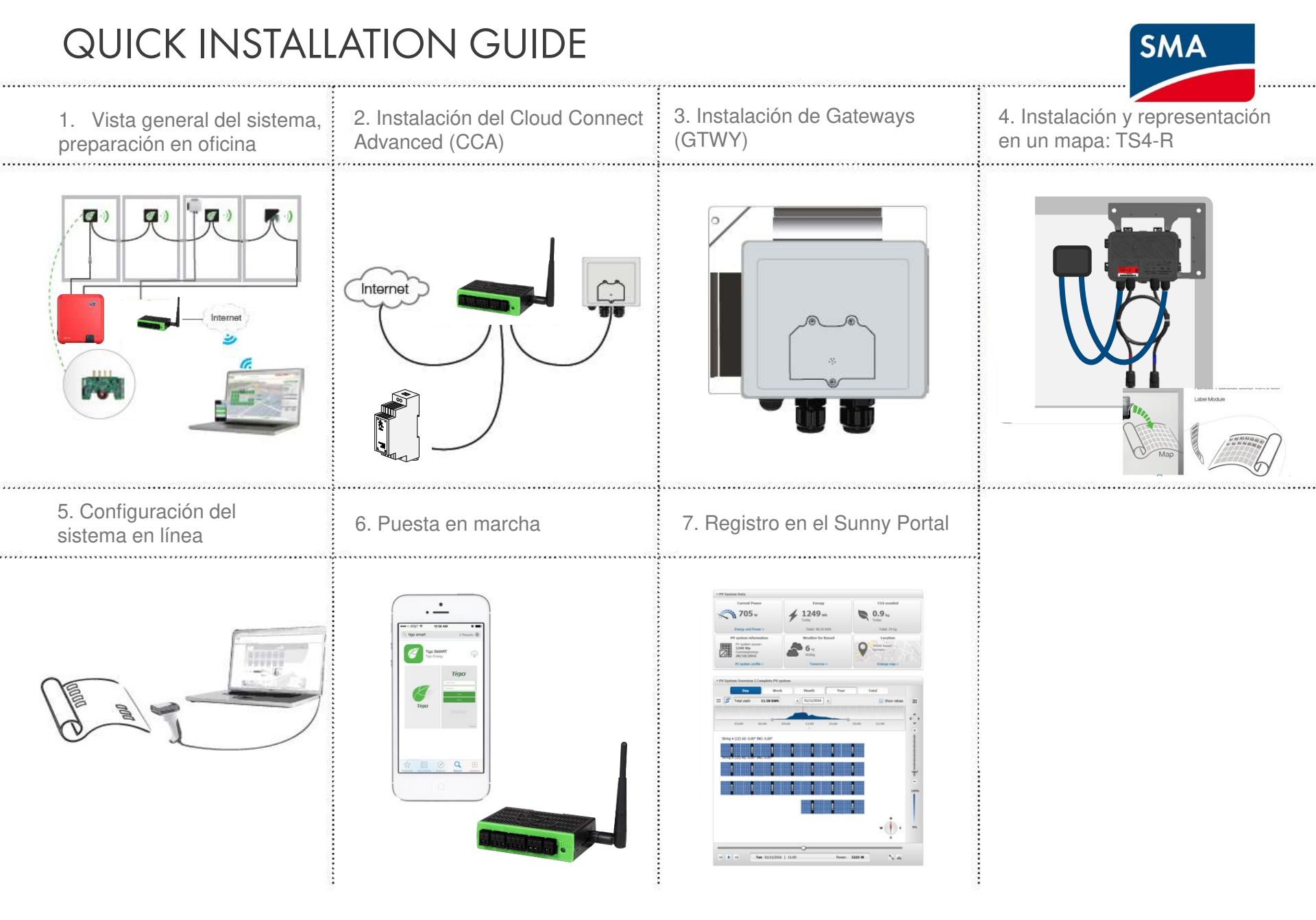

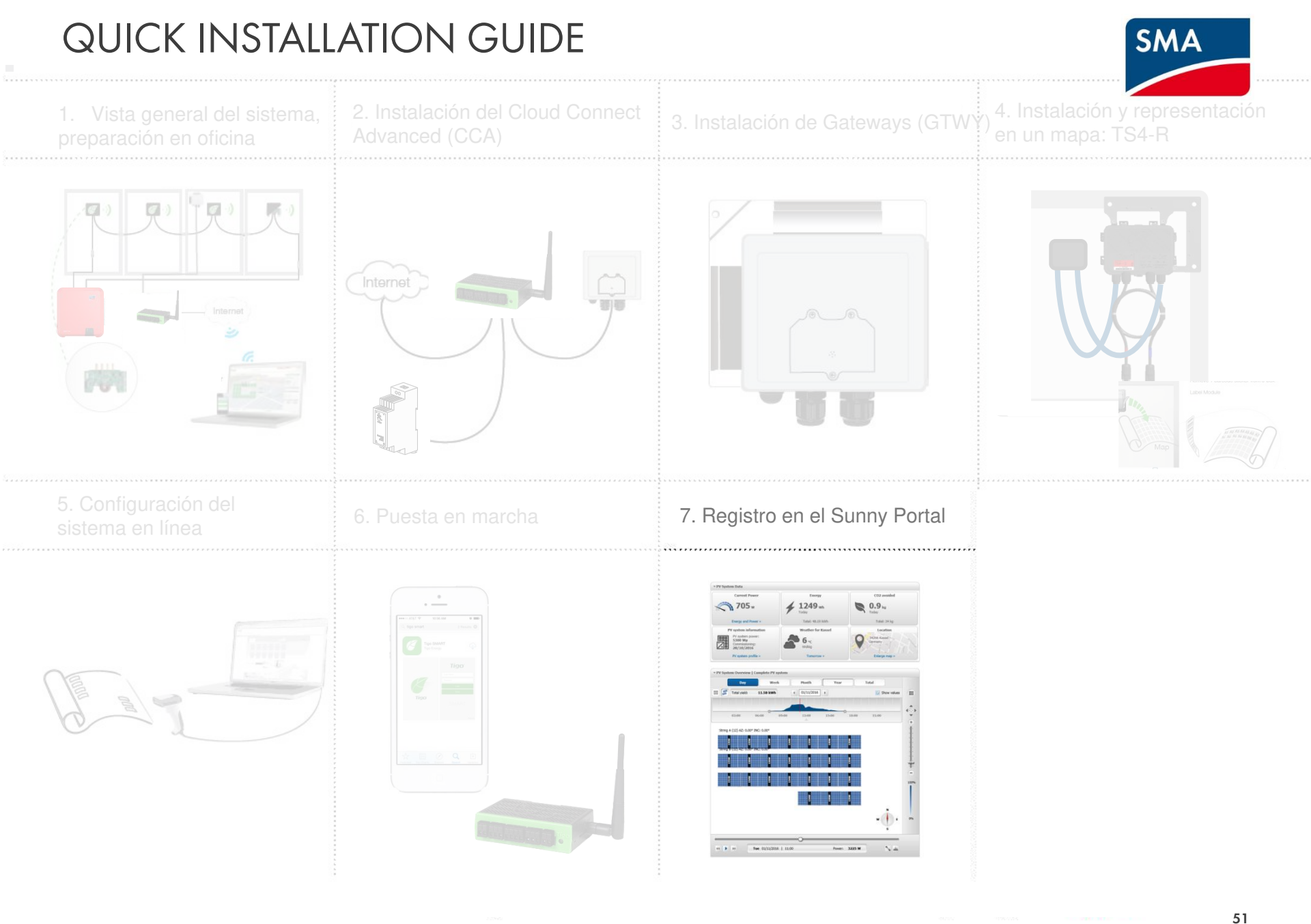

#### Asistente de configuración de instalaciones

- Inicie la puesta en marcha en el Sunny Portal mediante el Asistente de configuración de instalaciones
  - Para sistemas Sunny Home Manager  $\geq$
  - Para sistemas WebConnect >

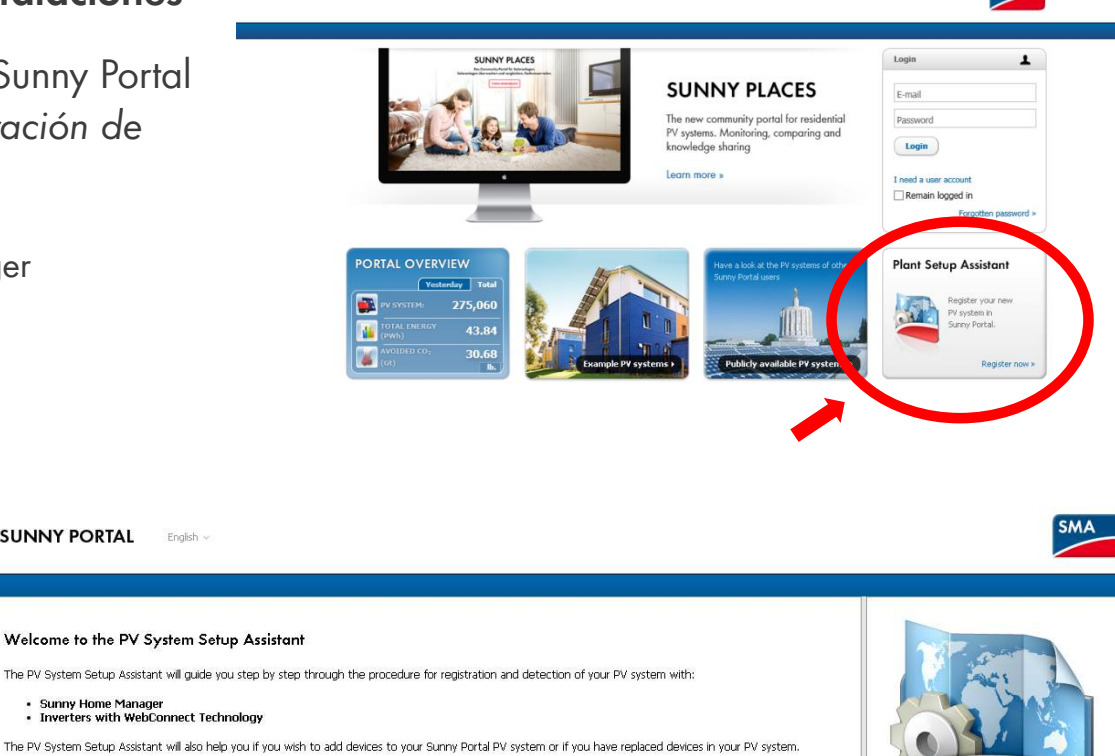

R

Use the [Next] and [Back] buttons in the PV System Setup Assistant to navigate between the pages

SUNNY PORTAL English

Information Registration of Sunny WebBox system via the device web interface.

English v

SUNNY PORTAL

Sunny Home Manager

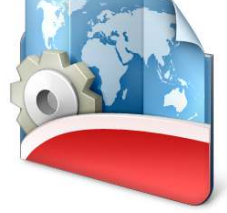

SMA

#### Asistente de configuración de instalaciones

- Inicio de sesión/registro de usuarios
- Introduzca el nombre de la planta fotovoltaica y la contraseña de instalador de Speedwire

| 1                                                                                                    |                                        | 2                    | $\geq$             | 3           | $\rightarrow$      | 4                     | $\geq$ | 5 | $\rightarrow$ | 6 | $\rightarrow$ | 7 | $\rightarrow$ | 8 |
|----------------------------------------------------------------------------------------------------|----------------------------------------|----------------------|--------------------|-------------|--------------------|-----------------------|--------|---|---------------|---|---------------|---|---------------|---|
| Jser Registratio                                                                                                    | on                                     |                      |                    |             |                    |                       |        |   |               |   |               |   |               |   |
| you are not already                                                                                                    | registere                              | d in Sunn            | y Portal, s        | select "I a | am not yet         | registered"           |        |   |               |   |               |   |               |   |
| ) I am not yet regist                                                                                                    | ered.                                  |                      |                    |             |                    |                       |        |   |               |   |               |   |               |   |
| I am already regis                                                                                                    | torad in S                             | uppy Port            |                    |             |                    |                       |        |   |               |   |               |   |               |   |
| y Turn uncody regis                                                                                                    |                                        | unity i ore          |                    |             |                    |                       |        |   |               |   |               |   |               |   |
| Forgotten Passwo                                                                                                    | rd?                                    |                      | ••••               | ••••        |                    | ~                     |        |   |               |   |               |   |               |   |
|                                                                                                    |                                        |                      |                    |             |                    |                       |        |   |               |   |               |   |               |   |
|                                                                                                    |                                        |                      |                    |             |                    |                       |        |   |               |   |               |   |               |   |
| Back                                                                                                    |                                        |                      |                    |             |                    |                       |        |   |               |   |               |   |               | N |
| Back                                                                                                    |                                        |                      |                    |             | a l                |                       |        |   |               |   |               |   |               | N |
| Back                                                                                                    |                                        |                      |                    |             | S.                 |                       |        |   |               |   |               |   |               | N |
| Back                                                                                                    | End                                    | 141                  |                    |             | 1 and 1            |                       |        |   |               |   |               |   |               | N |
| Back                                                                                                    | . Foj                                  | kir =                |                    |             | 2                  |                       |        |   |               |   |               |   |               | N |
| Back                                                                                                    | . Fog                                  | ki) =                |                    |             | <u>An</u>          |                       |        |   |               |   |               |   |               | N |
| Back                                                                                                    | Fay                                    | kri –                |                    |             | R                  |                       |        |   |               |   |               |   |               | N |
| Back<br>UNNY PORTAI                                                                                                    | Eng<br>2                               | 17)                  | 3                  | >           | 4                  | 5                     | >      | 6 | >             | 7 | 8             |   |               | N |
| Back<br>UNNY PORTAI                                                                                                    | . Farj                                 | ki -                 | 3                  | >           | 4                  | > 5                   | 2      | 6 | >             | 7 | 8             |   |               | N |
| Back UNNY PORTAI                                                                                                    | Fini<br>2                              | kn =                 | 3<br>authrsp.PV s  | aystem in c | 4                  | > 5                   | nes.   | 6 | >             | 7 | 8             |   |               | N |
| Back UNNY PORTAI Solect PV system Fourcan clease a new PV system I Course a new PV system I Cour | En y<br>2<br>r system ar               | sziect an e          | 3<br>History PV :  | system in c | 4<br>cder to repla | S 5                   | EES.   | 6 | > -           | 7 | 8             |   |               | N |
| Back UNNY PORTAI Solect PV system Four concerning a new PV system PV System Prope                                                                                                    | Fini)<br>2<br>system ar<br>am<br>rties | kin =<br>solect an e | 3<br>attbrg PV s   | system in c | 4.                 | 5 star and day        | ces.   | 6 | >             | 7 | 8             |   |               | N |
| Back UNNY PORTAL Solect PV system Cources a new PV system Prope PV System Prope PV System Prope PV System Name: *                                                                                                    | End<br>2<br>system ar<br>am<br>rties   | kri =<br>salext an e | 3<br>autoting PV : | system in c | 4                  | ) 5<br>te or sald daw | res.   | 6 | >             | 7 | 8             |   |               | N |
| Back<br>SUNNY PORTAL<br>Select PV system<br>feu can crisate a new PX<br>PV System Prope<br>PV System Prope<br>PV System Prope<br>PV System Prope                                                                                                    | 2<br>r system ar<br>am<br>rties        | ssiert an e          | 3                  | ayabam in c | 4                  | 5 5                   | ret.   | 6 | >             | 7 | 8             |   |               | N |
| Back UNNY PORTAL  Solect PV system Itu can create a new P System Prope PV System Prope PV System PV System PV PV System PV PV System PV PV System PV PV System PV PV System PV PV System PV PV System PV PV System PV PV System PV PV System PV PV System PV PV System PV PV System PV PV PV System PV PV PV System PV PV PV PV PV PV PV PV PV PV PV PV PV P                                                                                                    | 2<br>system ar<br>am<br>rties          | kri =<br>seiket an e | 3                  | ayyakam n c | 4<br>cter to repla | 5<br>to or add dev    | res.   | 6 | >             | 7 | 8             |   |               | N |
| Back UNNY PORTAL  Solect PV system  For ach create a nov 1%  Costo a new PV system Prope  PV System Prope  PV System Prope  PV System Prope  PV System Prope  * Marchatery field                                                                                                    | 2<br>2<br>r system ar<br>r tiles       | kir =                | 3<br>stabing PV s  | aystam in c | 4                  | 5<br>                 | nes.   | 6 | >             | 7 | 8             |   |               | N |
| Back UNNY PORTAI USIGNET Solect PV system For sch create a new PV system PV System Prope PV System Prope PV System PV System | 2<br>systemar<br>rrites                | ki -                 | 3<br>issting PV is | system in c | 4                  | 5<br>                 |        | 6 | >             | 7 | 8             |   |               | N |

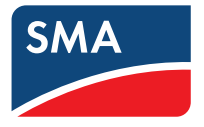

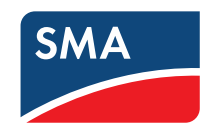

#### Asistente de configuración de instalaciones

- Introduzca el código de identificación del producto (PIC) y la clave de registro (RID) de los inversores
- (repita este paso en el caso de plantas con varios inversores)

|                                                                                                    | 2                                                                      | 3                                    |                                | 4                                      | $\rightarrow$                                  | 5                                  | $\rightarrow$ | 6 | $\rightarrow$ | / |   | 8   |      |
|----------------------------------------------------------------------------------------------------|------------------------------------------------------------------------|--------------------------------------|--------------------------------|----------------------------------------|------------------------------------------------|------------------------------------|---------------|---|---------------|---|---|-----|------|
| Select devices                                                                                                    |                                                                        |                                      |                                |                                        |                                                |                                    |               |   |               |   |   |     |      |
| Please enter the PIC and th<br>For Sunny Home Manager: (                                                                                                    | e RID in order<br>enter the seria                                      | to register t<br>al number in t      | he device. S<br>he "PIC" fieli | elect [Iden<br>d and the re            | tify].<br>egistration                          | ID in the '                        | "RID" field.  |   |               |   |   |     |      |
| PIC *                                                                                                    | RID *                                                                  |                                      |                                |                                        | -                                              |                                    |               |   |               |   |   |     |      |
| 003140876543090                                                                                                    | WL36E                                                                  | )                                    |                                |                                        | Identify                                       |                                    |               |   |               |   |   |     |      |
|                                                                                                    |                                                                        |                                      |                                |                                        |                                                |                                    |               |   |               |   |   |     |      |
| * Mandatory field                                                                                                    |                                                                        |                                      |                                |                                        |                                                |                                    |               |   |               |   |   |     |      |
| Back                                                                                                    |                                                                        |                                      |                                |                                        |                                                |                                    |               |   |               |   |   | Nex | dt 1 |
|                                                                                                    |                                                                        |                                      |                                |                                        |                                                |                                    |               |   |               |   |   |     |      |
|                                                                                                    |                                                                        |                                      |                                |                                        |                                                |                                    |               |   |               |   |   |     |      |
|                                                                                                    |                                                                        |                                      |                                |                                        |                                                |                                    |               |   |               |   |   |     |      |
|                                                                                                    |                                                                        |                                      |                                |                                        |                                                |                                    |               |   |               |   |   |     |      |
|                                                                                                    |                                                                        |                                      |                                |                                        |                                                |                                    |               |   |               |   |   |     |      |
|                                                                                                    | English ~                                                              |                                      |                                |                                        |                                                |                                    |               |   |               |   |   |     |      |
| UNNY PORTAL                                                                                                    | English ~                                                              |                                      |                                |                                        |                                                |                                    |               |   |               |   |   |     |      |
| UNNY PORTAL                                                                                                    | English ~                                                              |                                      |                                |                                        |                                                |                                    |               |   |               |   |   |     |      |
| SUNNY PORTAL                                                                                                    | English ~                                                              | 3                                    |                                | 4                                      |                                                | 5                                  |               | 6 |               | 7 |   | 8   |      |
| SUNNY PORTAL                                                                                                    | English v<br>2                                                         | 3                                    |                                | 4                                      |                                                | 5                                  |               | 6 |               | 7 |   | 8   |      |
| SUNNY PORTAL                                                                                                    | English ~<br>2                                                         | 3                                    |                                | 4                                      |                                                | 5                                  | >             | 6 | >             | 7 |   | 8   |      |
| L<br>Select devices                                                                                                    | English ~<br>2                                                         | to register t                        | ne device. S                   | 4<br>elect [Iden                       | tify].                                         | 5                                  |               | 6 | >             | 7 |   | 8   |      |
| SUNNY PORTAL                                                                                                    | English ~<br>2<br>e RID in order<br>enter the seria                    | to register t                        | he device. S<br>he "PIC" fiel  | <b>4</b><br>elect [Iden<br>d and the m | tify].<br>egistration                          | <b>5</b><br>ID in the <sup>1</sup> | "RID" field.  | 6 | >             | 7 |   | 8   |      |
| EUNNY PORTAL<br>1<br>Select devices<br>Please enter the PIC and th<br>for Sunny Home Managers of<br>Sunny Home Managers of<br>Sunny Home Managers of<br>Data (1972) 54 annon                                                                                                    | English ~<br>2<br>e RID in order<br>RID *<br>w1 36E                    | 3<br>to register t<br>il number in t | he device. S<br>he "PIC" fiel  | 4<br>elect [Iden<br>d and the re       | tify],<br>egistration                          | <b>5</b><br>ID in the '            | "RID" field.  | 6 | >             | 7 | > | 8   |      |
| SUNNY PORTAL<br>1<br>Select devices<br>Please enter the PIC and th<br>for Sunny Home Manager: o<br>vic *<br>103140876543090                                                                                                    | English ~<br>2<br>e RID in order<br>enter the seria<br>RID *<br>WL36EJ | to register t<br>i number in t       | he device. S<br>he "PIC" fiel  | 4<br>elect [Iden<br>d and the ro       | tify].<br>egistration<br>7.7-1SP-0             | 5<br>ID in the<br>JS-40            | "RID" field.  | 6 |               | 7 | > | 8   |      |
| SUNNY PORTAL<br>1<br>Select devices<br>Please enter the PIC and th<br>for Sunny Home Manager: a<br>JIC *<br>1003140876543090                                                                                                    | 2<br>e RID in order<br>inter the seria<br>RID *<br>WL36ED              | to register t<br>I number in f       | he device. S<br>he "PIC" fiel  | 4<br>elect [Iden<br>d and the rr       | tify].<br>egistration<br>7.7-1SP-I             | <b>5</b><br>ID in the<br>JS-40     | "RID" field.  | 6 |               | 7 | > | 8   |      |
| SUNNY PORTAL                                                                                                    | 2<br>e RID in order<br>nter the serie<br>RID *<br>WL36EJ               | to register t<br>I number in 1       | he device. S<br>he "PIC" fiel  | 4<br>elect [Iden<br>d and the re       | tify].<br>egistration<br>7.7-15P-t<br>Identify | 5<br>ID in the<br>IS-40            | "RID" field.  | 6 |               | 7 |   | 8   |      |
| L<br>Select devices<br>Please enter the PIC and th<br>for Sunny Home Manager: o<br>Suny Home Manager: o<br>Suny Home Manager: o<br>S | 2<br>e RID in order<br>nter the seria<br>RID *<br>WL36EJ               | to register t<br>I number in 1       | he device. S<br>he "PIC" fiel  | 4<br>elect [Iden<br>d and the re<br>SB | tify].<br>egistration<br>7.7-1SP-I<br>Identify | <b>5</b><br>1D in the '            | "RID" field.  | 6 |               | 7 | > | 8   |      |
| L<br>Select devices<br>Please enter the PIC and th<br>for Sunny Home Manager: a<br>Suny Home Manager: a<br>DIG +<br>DIG 140876543090                                                                                                    | 2<br>e RID in order<br>enter the serie<br>RID *<br>WL36EJ              | to register t<br>I number in 1       | he device, S<br>he "PIC" fiel  | 4<br>elect [Iden<br>d and the r        | ttíý).<br>egistration<br>7.7-1SP-F             | 5<br>10 in the '                   | "RID" field.  | 6 | ><br>         | 7 | > | 8   |      |

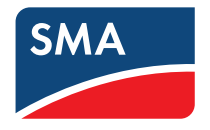

#### Asistente de configuración de instalaciones

- En segundo plano, el Sunny Portal buscará un sistema Tigo con un inversor con el mismo ID de serie
- En el caso de plantas con varios inversores, buscará una a una hasta encontrar un sistema
- Los resultados de la búsqueda se muestran en la página "PV System Properties" (Propiedades de la planta fotovoltaica)

| 7.9                                                                 | kWp                                                                                                    |                                                                                                    |                                                                                                    |  |  |  |  |
|---------------------------------------------------------------------|----------------------------------------------------------------------------------------------------|----------------------------------------------------------------------------------------------------|----------------------------------------------------------------------------------------------------|--|--|--|--|
|                                                                     | kWh / kWp                                                                                                    |                                                                                                    |                                                                                                    |  |  |  |  |
| Sonnenallee                                                         | 1                                                                                                    |                                                                                                    |                                                                                                    |  |  |  |  |
| 34266                                                               | Niestetal 😽                                                                                                    |                                                                                                    |                                                                                                    |  |  |  |  |
| United Kingdom                                                      |                                                                                                    |                                                                                                    |                                                                                                    |  |  |  |  |
| (UTC+01:00                                                          | ) Amsterdam, Berlin, Bern, I                                                                                                    | Niestetal, Rome                                                                                                    | e, St <b>e</b> r                                                                                                    |  |  |  |  |
| 🕑 Automatic                                                         | update of all devices in the                                                                                                    | e PV system                                                                                                    |                                                                                                    |  |  |  |  |
| Approve s Please enter t then automat e-mail with mo E-mail address | ystem for Sunny Places<br>he operator's e-mail addres<br>ically be assigned the "stan<br>ore information on Sunny Pl<br>of the operator:                                                     | s so that he ca<br>dard user" role<br>aces.                                                                                                    | an use Sunny Places. The operator will<br>in the Sunny Portal and will receive an                                                                                                    |  |  |  |  |
| Tigo compone                                                        | ents exist in the PV system.<br>t serial number:                                                                                                    | 5066                                                                                                    |                                                                                                    |  |  |  |  |
|                                                                     | 7.9         Sonnenallee         34266         United Kingd         (UTC+01:00         ✓ Automatic         → Approve s         Please enter ft         Please enter ft         E-mail address | 7.9       kWp         Sonnenallee 1       34266         34266       Niestetal         White Kingdom       (UTC+01:00) Amsterdam, Berlin, Bern, I         Automatic update of all devices in the       Approve system for Sunny Places         Please enter the operator's existend the "stand address of the operator:       E-mail address of the operator:         Tigo components exist in the PV system.       Cloud Connect serial number: | 7.9       kWp         KWh / kWp         Sonnenallee 1         34266       Niestetal         Whited Kingdom         (UTC+01:00) Amsterdam, Berlin, Bern, Niestetal, Rome         Automatic update of all devices in the PV system         Approve system for Sunny Places         Please enter the operator's e-mail address so that he cc<br>then automatically be assigned the "standard user" role<br>e-mail with more information on Sunny Places.         E-mail address of the operator:         Igo components exist in the PV system.         Cloud Connect serial number:       5066 |  |  |  |  |

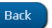

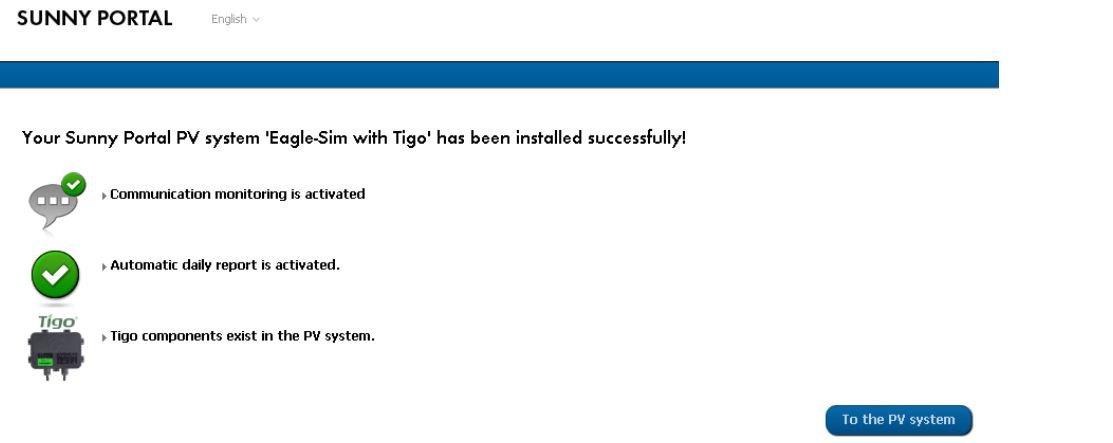

 $\mathbb{Q}$ 

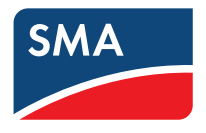

#### Asistente de configuración de instalaciones

- Si no se encuentra ningún sistema Tigo, el usuario puede buscar con la cuenta de usuario de Tigo
- Introduzca el nombre de usuario y la contraseña de Tigo
- El usuario debe elegir ahora el sistema Tigo en el cuadro de diálogo → solo aparecen los sistemas Tigo con inversores de SMA

| PV System Properties     |                                                                                                    |
|--------------------------|----------------------------------------------------------------------------------------------------|
| PV system power: *       | 7.9 kWp                                                                                                    |
| Specific Annual Yield: * | kWh / kWp                                                                                                    |
| itreet/No:               |                                                                                                    |
| ip Code/City: *          |                                                                                                    |
| ountry: *                | United Kingdom 👻                                                                                                    |
| ime Zone: *              | (UTC+01:00) Amsterdam, Berlin, Bern, Niestetal, Rome, Stor                                                                                                    |
| utomatic updates: *      | Automatic update of all devices in the PV system                                                                                                    |
| unny Places:             | Approve system for Sunny Places Please enter the operator's e-mail address so that he can use Sunny Places. The operator will<br>then automatically be assigned the 'standard user' role in the Sunny Portal and will receive an<br>e-mail with more information on Sunny Places. E-mail address of the operator: * |
| igo components:          | No Tigo components found automatically at the Tigo Cloud.<br>If you do have Tigo components, please click here to search manually.                                                                                                    |

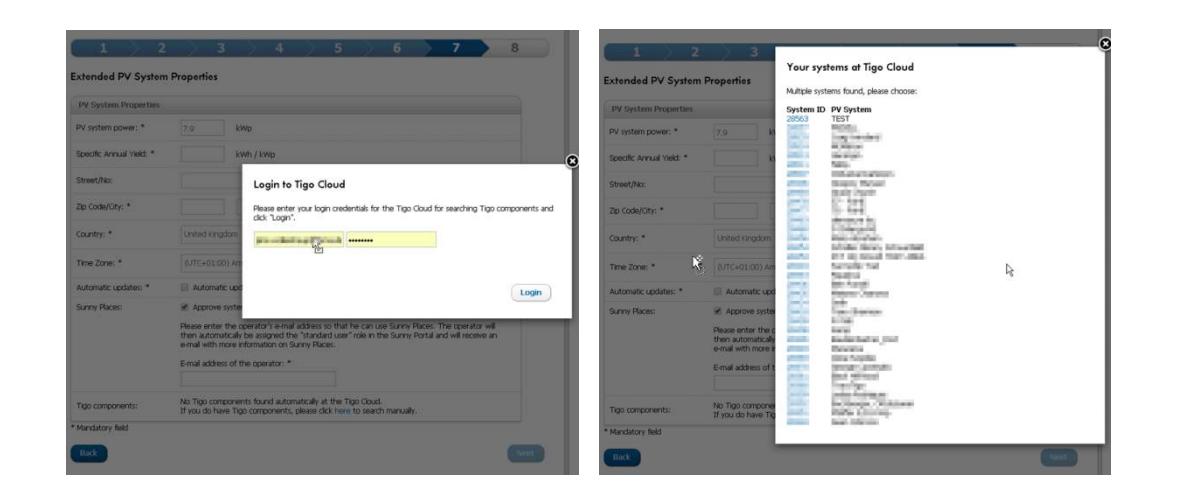

## 7. REGISTRO EN EL SUNNY PORTAL

Puesta en marcha en una planta fotovoltaica existente

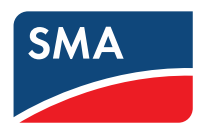

#### Propiedades de la planta fotovoltaica

- La puesta en marcha de sistemas Tigo en plantas fotovoltaicas existentes está disponible en la página "PV System properties" (Propiedades de la planta fotovoltaica), en la pestaña "Parameters" (Parámetros)
- En primer lugar se buscan sistemas Tigo con la misma serie de inversores (al igual que en el asistente de configuración de instalaciones)
- Si no se encuentra ningún sistema, estará disponible la búsqueda con las credenciales de usuario de Tigo (al igual que en el asistent de configuración de instalaciones)

#### Tigo Components

The yield of your system can be improved with the aid of Tigo components. If you have subsequently added Tigo components to your system please start the search in this way

Search for Tigo components

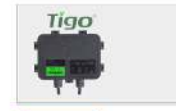

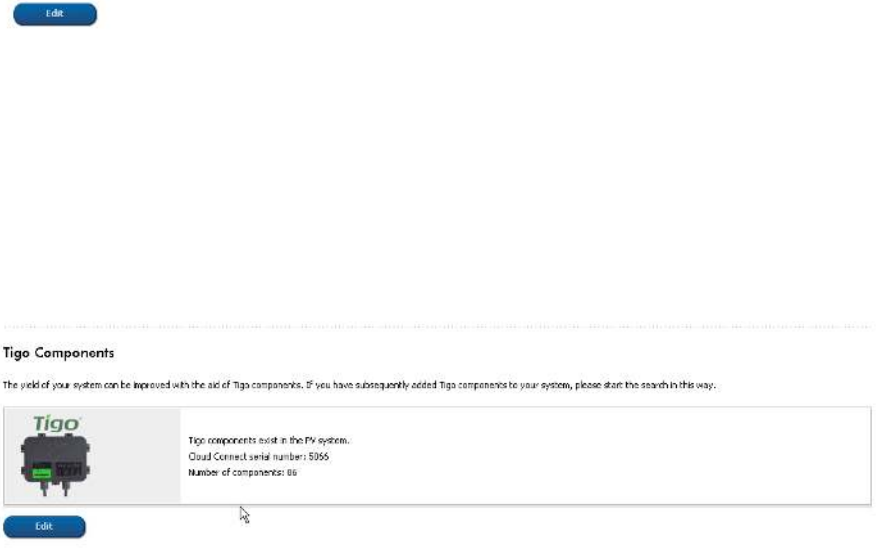

## 7. SUNNY PORTAL: VISUALIZACIÓN

# SMA

#### Monitorización a nivel de panel

- En la página "PV System Overview" (Vista general de la planta fotovoltaica), se muestra la vista PLM ("Panel Level Monitoring", o Monitorización a nivel de panel) debajo de los widgets
- El diseño actual imita el de la nube Tigo. La configuración en Sunny Portal está deshabilitada.
- La copia de datos desde la nube Tigo es habitual. Pueden transcurrir hasta 30 minutos hasta que empiecen a visualizarse los datos

#### PV System Overview | Eagle-Sim with Tigo \* PV System Data Eurrent consumptio **Current PV** system status 3735. 1494. Energy Balance Enterny Balance P9 System Looback Energy EUZ avoided PV system informatio system power 4 Own 7900 Wp Connesioning 19/09/2018 PV system profile Wind speed Irradiation 0.050 m/s P. 903 w/m doubles in Doubles Arabien Price Analysis Pro Performance Ratio Weather for Nestetal Location 04206 Niestetal United Kingdom 0 Weather data cannot be determined 0

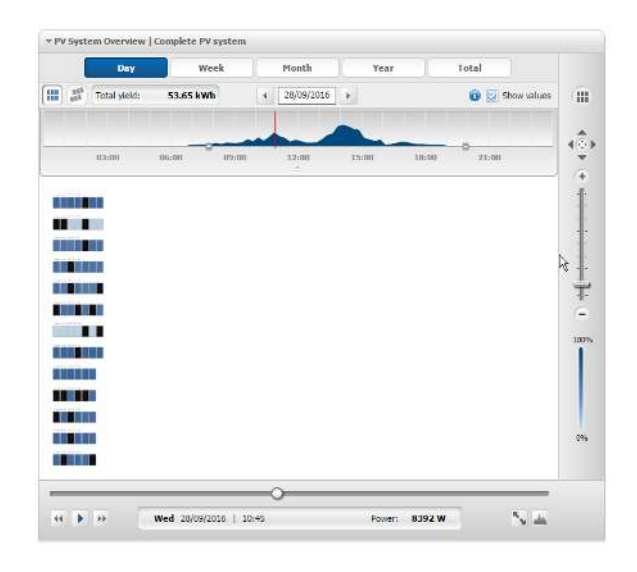

#### Verification System, 63VPD01 (Version: 7.11.7.42644)

## 7. SUNNY PORTAL: VISUALIZACIÓN

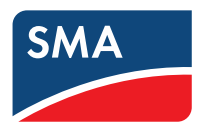

#### Analyse Pro

• La potencia de CC y la tensión de CC de los optimizadores están disponibles en la página Analyse Pro (Análisis profesional)

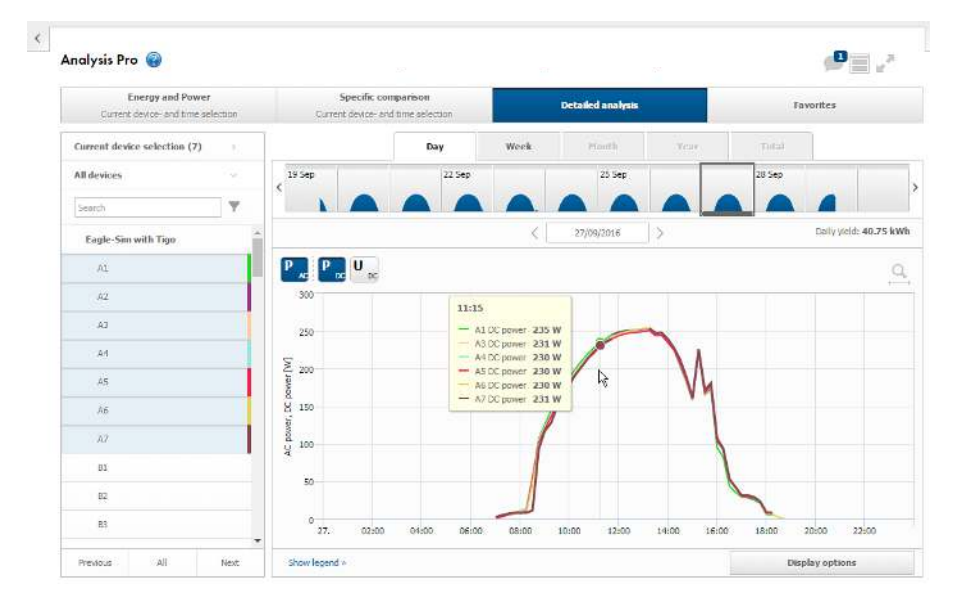

## 7. SUNNY PORTAL: VISUALIZACIÓN

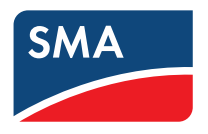

#### Vista general del equipo

 El Cloud Connect y los optimizadores aparecen enumerados en "Device Overview" (Vista general del equipo)

| Provident | Manage        | English Museultunes | (handelen)                  | Date Collections | Manufactor and Discourse |           |              |          |               |
|-----------|---------------|---------------------|-----------------------------|------------------|--------------------------|-----------|--------------|----------|---------------|
| Device    | Marne:        | senar number:       | Devices:                    | Data Collection: | Number per Page          | 1         |              |          |               |
| -         |               |                     |                             | a                | 20 1                     | 1         |              |          |               |
| Re        | sfresh        | Reset               |                             |                  |                          |           |              |          | E             |
|           |               |                     |                             | Pages: 12345     | H) (4) (9) (9)           |           | Da.          |          |               |
|           | Dentice Name  | Envial Number       | Decident Centre             | Data Callection  | Monitorion               | Depending | Doctorologic | Lashade  | Channed Lie   |
| 100       | Device Marrie | Serier Minutes      | Product de dup              | Data collection  | - something              | m         | - arameters  | (C0)000K | Citatoria Lia |
|           | 2000          | 3000                | Cous corriect               |                  |                          |           |              | (C)      | -G            |
|           | A1            | 312764              | TS4-R Smart Module          | 0                |                          | Party.    | ~            |          | 43            |
|           | A2            | 312765              | T54-R Smart Module          | 0                |                          |           | 25           |          | <b>1</b>      |
|           | AD            | 312766              | TS4-R. Smart Module         | ٥                |                          | 2221      | 20           | 63       | 5             |
| .#        | A4            | 312767              | T54-R Smart Module          | 0                |                          | -         | ×            | <b>(</b> | 1             |
|           | A5            | 312768              | 154-R Smart Module          | 0                |                          | 1000      | ×            | <b>C</b> | 5             |
| 幕         | A6            | 312769              | 154-R Smart Module          | 0                |                          |           | *            | <b>E</b> | 5             |
|           | A7            | 312770              | TS4-R Smart Module          | 0                |                          | 1000      | ×            | <b>C</b> | 3             |
|           | 81            | 312772              | TS4-R Smart Module          | 0                |                          | -         | *            | 12       | 5             |
|           | 82            | 312773              | TS4-R Smart Module          | 0                |                          | 200       | *            | -        | 1             |
| 1.000     |               | 10000               | and the second state of the |                  |                          | -         | 100          | 63       | <b>5</b>      |

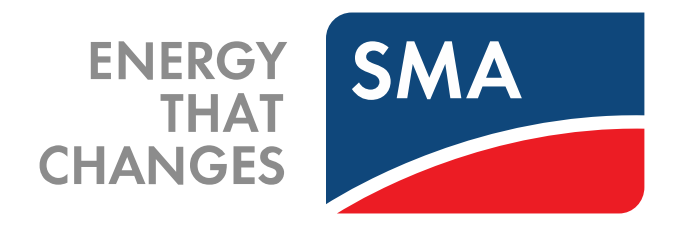

SMA Solar Technology AG

Sonnenallee 1 34266 Niestetal Alemania Tel. +49 561 9522-0 Fax +49 561 9522-100 www.SMA.de Email: info@SMA.de

SOCIAL MEDIA www.SMA.de/Newsroom

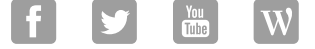